# 操作説明書 Smart Skin Care®

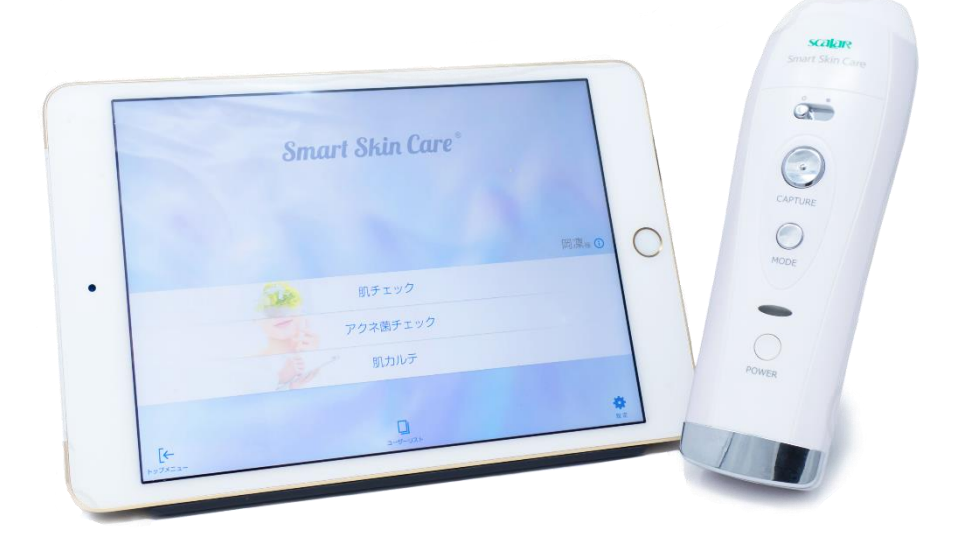

Smart Skin Care®は、アイティアクセス株式会社の登録商標です。

2018年1月5日

Smart Skin Care Version 2.18

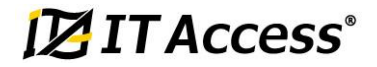

# はじめに

このたびは、「水分計付きマイクロスコープ(S<sub>2</sub>C-1)」をお買い上げいただき、誠にあり がとうございます。本製品はスマートフォンやタブレットと Wi-Fi で接続し、お肌を撮影 するスコープです。

本書では、「水分計付きマイクロスコープ(S<sub>2</sub>C-1)」および、別売りの「水分計付きマイ クロスコープ 専用クレイドル(S<sub>2</sub>C-1CR)」、またダウンロードしてご利用頂く「Smart Skin Care アプリケーション」の使用上のご注意や、操作方法を説明しています。ご使用 になる前やご利用中に、取扱説明書および本書をお読みいただき、正しくご使用ください。

## 取扱説明書と操作説明書について

#### 取扱説明書(本体付属品)

安全上のご注意、各部の名称と簡単な使用方法について説明しています。 また、最終頁が保証書になっています。

#### 操作説明書(ホームページからダウンロード)― 本書

詳しい機能や操作方法について説明しています。

スマートスキンケアホームページからダウンロードできます。

http://www.sma-ski.com/

※URL および掲載内容については、将来予告なしに変更することがあります。

- ●本書および取扱説明書に記載している画面や図はイメージです。実際には異なる場合があり ます。また、画面の一部を省略している場合がありますので、あらかじめご了承ください。
- ●本書および取扱説明書の一部で、「水分計付きマイクロスコープ(S<sub>2</sub>C-1)」を「本体」または「本製品」と表記しています。また、「水分計付きマイクロスコープ専用クレイドル(S<sub>2</sub>C-1CR)」を「クレイドル」と表記しています。
- ●本書および取扱説明書の内容の一部または全部を無断転載することはお断りします。
- ●本書および取扱説明書に関して、将来予告なしに変更することがあります。
- ●本体およびクレイドルは、製品改良のため、予告なく外観または仕様の一部を変更することがあります。

## 主な機能

本書は、お肌チェックシステム Smart Skin Care® の次の機能についての操作方法を 説明しています。

- •水分量測定
- ・セブテープで皮脂量を測定
- ・キメ・シミ・アクネ菌の肌画像プレビュー/撮影
- ・測定/肌チェック結果をグラフ表示
- ・肌データの履歴比較(画像を並べて比較)

# 目次

| はじめに                                                                                                    | 1                                                                      |
|----------------------------------------------------------------------------------------------------|------------------------------------------------------------------------|
| 取扱説明書と操作説明書について<br>主な機能                                                                                                    | 1<br>1                                                                 |
| 安全上のご注意(必ずお守りください)                                                                                                    | 3                                                                      |
| 確認と準備                                                                                                    | 8                                                                      |
| 内容<br>■水分計付きマイクロスコープ<br>■【別売】水分計付きマイクロスコープ 専用クレイドル<br>各部の名称と働き<br>■水分計付きマイクロスコープ<br>■水分計付きマイクロスコープ 付属品<br>■【別売】水分計付きマイクロスコープ 専用クレイドル<br>本体を充電する<br>■本体付属のAC アダプターで充電する<br>■本体付属ののクレイドルを使用して充電する<br>アプリケーションをダウンロードする<br>動作環境について<br>アカウントを作成する<br>ログイン無しで始める | 8<br>8<br>9<br>9<br>11<br>11<br>12<br>12<br>13<br>15<br>15<br>16<br>20 |
| 使い方                                                                                                    | 21                                                                     |
| 肌チェックを行う前に<br>使い方の基本<br>アプリケーションの使い方<br>1.ログインする                                                                                                    | 21<br>21<br>25<br>25                                                   |
| 2. ユーザー登録する                                                                                                    | 26                                                                     |
| <ul> <li>2.1.カード登録の使い方</li> <li>2.2. Email 登録の使い方</li> <li>3. 肌チェックの使い方</li> </ul>                                                                                                    | 28<br>30<br>38                                                         |
| 4. アクネ菌チェックの使い方                                                                                                    | 49                                                                     |
| 5. 肌カルテの使い方                                                                                                    | 51                                                                     |
| 6. 設定                                                                                                    | 55                                                                     |
| 困ったとき                                                                                                    | 58                                                                     |
| 保証とアフターサービス                                                                                                    | 61                                                                     |
| 保証<br>アフターサービス                                                                                                    | 61<br>61                                                               |
|                                                                                                    |                                                                        |

# 安全上のご注意(必ずお守りください)

- \*ご使用前に、この「安全上のご注意」をよくお読みのうえ、正しくお使いください。
- \*あなたが本製品を誤用したため、あるいは不適切な操作をしたことによる人身事故や他の損害など、偶発的な損害が発生した場合、製造業者、販売業者は、このような損害に対して責任をおいかねます。
- \*ここに記載した注意事項は、製品(本体および付属品)を正しく安全にお使いいただき、 あなたや周囲の方への危害や損害を未然に防ぐためのものです。
- \*注意事項は次のように区分しています。いずれも安全に関する重要な内容ですので必ず お守りください。

く警告表示の意味>

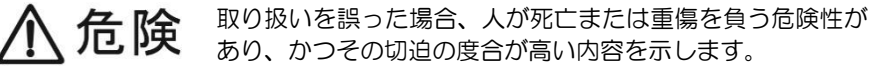

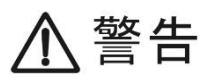

取り扱いを誤った場合、人が死亡または重傷を負う可能性が 想定され、軽傷または物的損害が発生する頻度が高い内容を 示します。

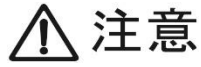

取り扱いを誤った場合、人が負傷を負う可能性や物的損害の 発生が想定される内容を示します。

く絵表示の例>

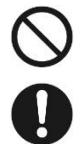

禁止(しないでください)を示します。

強制(必ずしてください)を示します。

|                | <u>∧</u> 危険                                                                                                   |
|----------------|----------------------------------------------------------------------------------------------------|
|                | 本体のすき間やクレイドルの充電端子、マイクロ USB ポート、AC アダプタ<br>ーの USB ポートにピンや針金などの金属や異物を差し込まないでください。<br>(ショートによる火災・感電・けがの原因になります。) |
| $\bigcirc$     | 「濡れたまま使用したり、充電しないでください。<br>(感電・けが・故障の原因になります。)                                                                |
| 公禁止            | 火の中に入れたり、加熱しないでください。<br>(火災・けが・故障の原因になります。)                                                                   |
|                | 修理技術者以外は絶対に分解、修理、改造をおこなわないでください。(けが・<br>故障の原因になります。修理や内部の点検は販売店にご相談ください。)                                     |
|                | 「バッテリーの特性上0℃以下での充電はしないでください。<br>(事故の原因になります。)                                                                 |
| <b>日</b><br>強制 | 本製品からもれた液が目に入ったときは、すぐにきれいな水で洗った後、医師の診断を受けてください。(そのままにしておくと、失明の原因となります。)                                       |

|            | ▲警告                                                                                     |
|------------|-----------------------------------------------------------------------------------------|
|            | 水洗いしたり、水をかけたり、濡れた手で触らないでください。(内部に水が入                                                    |
|            | ると、火災・感電・故障の原因となります。必ず乾いた手で取り扱って下さい。)                                                   |
|            | 次の場所で使用したり、放置したり、保管しないでください。                                                            |
|            | (火災・感電・けが・故障の原因になります。)                                                                  |
|            | <ul> <li>・子供や幼児の手の届くところ</li> <li>・浴室など湿気の多いところ</li> </ul>                               |
|            | ・ イ安定な場所や 高いところ                                                                         |
|            | ・雨や水かかかるおそれのあるところ                                                                       |
|            | ・火のそはや自射日光かあたる窓際、車のトランクなど高温となる場所                                                        |
|            | 落下させたり、重いものを載せたり、踏みつけるなど衝撃や力を与えないで                                                      |
|            | ください。(火災・けが・故障の原因になります。)                                                                |
| $\bigcirc$ | 内部に金属物や燃えやすいものなどを入れないでください。<br>(火災・感電・故障の原因になります。)                                      |
| 禁止         | 海外で使用しないでください。(海外で使用した際は保証しかねます。 販売店にご相談 くだ                                             |
|            | こい。)<br>  京特度た制御機架や微弱た信号を取り扱う電子機架の近くで使用したいでく                                            |
|            |                                                                                         |
|            | /ここり。(身に切りている医療用電子機器等の読動作の原因になります。)<br>コンセントや配領空目の中枢を招うて広いため、ドウイヤを電源(100)/。)            |
|            | コノビノトや郎緑奇具の正倍を超える使い力や、指正されに電源(100V~<br>240い)い切で使用したいでください。(JWW、読書のFRICものます、)            |
|            | 2400)以外 (使用しない (くんさい。(火災・感電の原因になります。)<br>AC フダゴターや USB ケーブルた六撮」たり、 煩つけたり、 加工」たり、熱       |
|            | ACアダプダーやUSDグーブルを父授したり、傷フリたり、加工したり、熟問目に近けけため、毎週に曲ばため、わざっため、引っ張っため、手いたの                   |
|            | 品具に辿りりたり、無哇に曲りたり、ほしうたり、ヨフ波うたり、里いもの<br>たのせたり、市わたいでください。(14%、食風、地味の原用になります。)              |
|            |                                                                                         |
|            | 留か与りたしたら、本件の並属部やACアダノダー、USDグーノルなこには 動わたいでください ( オーローの ののののののののののののののののののののののののののののののののの |
|            | 開化ないてへたでい。(洛雷9るC感電の原因になりま9。)<br>電流プード UCP た ブルけ担二キで按定に差しにし ぶください                        |
|            | 電源フラク、USBケーフルは限元まで確美に差し込んでくたさい。<br>(接触不良で火災・感電につながります。)                                 |
|            | 煙が出ている、異常に熱い、異臭、異常な音がするなどの異常時や不具合が                                                      |
|            | 発生した場合、使用または充電を直ちに中止し、電源を切った後、販売店へ                                                      |
|            | ご相談ください。(火災・感電の原因になります。)                                                                |
|            | 本製品のお手入れの際には必ず電源プラグをコンセントから抜いてくださ                                                       |
|            | い。(感電・けが・やけど原因になります。)                                                                   |
| U          | コンセントと電源プラグの間、AC アダプターの USB ポートと本体のマイク                                                  |
| 強制         | ロ USB ポート、USB ケーブルの USB コネクター、マイクロ USB コネクタ                                             |
|            | ーのほこりなどは定期的に取り除いてください。(火災・感電の原因になります。)                                                  |
|            | 内部に水や異物などが入ったときや本体が破損したときは、使用または充電                                                      |
|            | を直ちに中止し、電源を切った後、販売店へご相談ください。(火災・感電の原因                                                   |
|            | Lになります。)<br>本制只からよりた流が内虐が太阳についたときけ、オグにきかいなっとづけい                                         |
|            | 平表回かっていに次かの周やな版にしいたことは、95にされいな水で洗い                                                      |
|            | 二                                                                                       |

|                | ⚠注意                                                                                                    |
|----------------|----------------------------------------------------------------------------------------------------|
|                | 付属以外のACアダプターとUSBケーブルを本体に接続しないでください。<br>また、付属のACアダプターとUSBケーブルは他製品に使用しないでくだ<br>さい。(故障・けがの原因になります。)<br>本体および付属品の一部が破損した場合そのまま使用を続けないでくださ<br>い。(やけど・けがの原因になります。)<br>使用中は本体の上に布などをかぶせないでください。<br>(熱で本体が変形し内部が発熱すると、火災・故障の原因になります。) |
|                | 本体センリー側のレンスを太陽や強い元源に回りたままにしないでくたさい。(集光により内部部品が破損し火災の原因になります。)<br>油煙、湯気、湿気、ほこりなどが多いところや、振動が激しいところで、使用、保管はしないでください。(火災・感電・故障の原因になります。)<br>使用後的使用したいときはUSBケーブルを抜いてください)                                                          |
| $\bigcirc$     | (絶縁劣化による感電・けがの原因になります。)<br>使用後や使用しないときは AC アダプターをコンセントから抜いてください。(絶縁劣化による感電・漏電火災・けがの原因になります。)<br>点灯中の LED 照明を直接見ないでください。(目を傷つける原因になります。)                                                                                       |
| 禁止             | 本体センサー側をお肌に当てる時、またはセブテープをお肌に当てる時に肌<br>に強く押し当てないでください。(肌を傷つける原因になります。)<br>お肌の吹き出物やキズがある箇所には使用しないでください。(肌を傷つける原<br>因になります。)                                                                                                    |
|                | 他人もしくは家族との共有をする場合には、必ずお肌に当てる部分(本体センサー側)を拭いて綺麗な状態で使用してください。(感染・炎症の原因になります。)<br>接続部に直接触れたり、指を差し込んだりしないでください。                                                                                                    |
|                | (感電・けがの原因になります。)<br>USB型端子の定格を超えて充電しないでください。(故障の原因になります。)<br>充電中の本体やACアダプター、クレイドルに長時間、直接または服の上から触れないでください。(低温やけどの原因になります。)                                                                                                    |
|                | クレイドルを長期間使用しない場合は、ACアダプターをコンセントから抜いてください。(絶縁劣化による感電・漏電火災・けがの原因になります。)<br>クレイドルの充電端子にコインやブレスレットなどの金属類を置かないでください。(金属類が発熱し、やけどの原因となります。)                                                                                         |
|                | 飛行機内や病院で使用する場合は、航空会社や病院の指示に従ってください。(本体が出す電磁波などにより飛行機の計器に影響を及ぼすおそれがあります。)<br>電源プラグを抜くときは、プラグから直接抜いてください。(コードから引き抜くと、ショートによる感電・発いの原因になります。)                                                                                     |
| <b>日</b><br>強制 | USB 接続端子の接続方向を確認して接続してください。<br>(故障・けがの原因になります。)<br>以下の状態になった場合には、販売店にご相談ください。                                                                                                    |
| ניזוי צבע      | <ul> <li>・本体および付属品に液体をこぼしたり、内部に異物が入った場合</li> <li>・本体および付属品が雨や水で濡れた場合</li> <li>・本体および付属品を落としたり、なんらかの破損があった場合</li> <li>・本体および付属品が性能上明確な変化を示した場合</li> </ul>                                                                      |

# 使用上のお願い

周囲で殺虫剤や揮発性のものを使うときは本体および付属品にかけないように注意して ください。

・本体が変質したり、塗装がはがれるおそれがあります。

持ち運びするときは落としたりぶつけたりしないようにご注意ください。

・強い衝撃が加わると本体が壊れ、故障や誤動作の原因になります。

本製品のお手入れや保存については次の事柄をお守りください。

- ・お手入れの際は電源を必ず切り、充電していない状態で行ってください。また、ベンジン、シン ナー、アルコールなどの溶剤を使わないでください。
- ・溶剤を使うと本体が変質し、塗装がはがれる事があります。
- ・本体は柔らかい乾いた布でふいてください。汚れがひどいときは中性洗剤を水でうすめ布をひたし、よく絞って汚れをふき、柔らかい乾いた布で仕上げてください。
- ・本体を化学ぞうきんで拭く際は、使用する化学ぞうきんの注意書に従ってください。
- 高温環境下ではバッテリーの自己放電や経年劣化の進度が早まる傾向にあるため、保管の際には 常温以下での冷暗保管を推奨しております。
- ・半年に一度は本体の電源を入れ、動作させてください。

本体の取り扱いについては次の事柄をお守りください。

- ・長時間使用すると本体の温度が高くなりますが、性能、品質には問題ありません。
- ・バッテリーカバーは取り外さないでください。バッテリーカバーが外れた場合、内部のバッテリーに触れたり、外したりしないでください。

つゆつき※については次の事柄にご注意ください。

※つゆつきとは

夏に冷蔵庫から出したビンなどにしばらくすると水滴がつきます。この現象が本体に起こった 場合が「つゆつき」です。つゆつきが起こるとレンズがくもったり、正常に動作しないことが あります。つゆつきを起こさない心がけと起こったときの処置を正しく守ってください。

■ つゆつきが起こった場合は次のように処置してください。

・電源を切り1時間ほどそのままにしておいてください。周囲の温度になじむとくもりが自然に取れます。つゆつきが取れない場合には販売店にご相談ください。

レンズの取り扱いについて

- レンズを触らないでください。撮影画像のゴミが気になる場合は、市販のカメラ用ブロアー(ほこりなどを吹き飛ばす道具)などで清掃を行ってください。綿棒などでも先のとがったもので拭き取るとレンズに傷が付いたり、割れるなど本体の故障につながります。
- ・レンズがくもったときは電源を切り、1時間ほどそのままにしておいてください。周囲の 温度になじむとくもりが自然に取れます。

# Wi-Fi (無線LAN) 機能について

- 本製品は技術基準適合証明を受けた無線ユニットが組み込まれています。
- ・電子レンジなどの電気製品、AV 製品、OA 機器などの磁気や電磁波が発生するところから はできるだけ離れてお使いください。
- ・テレビの近くで操作すると電磁波の影響でテレビの映像や音声が乱れることがあります。
- ・スピーカーや大型モーターなどが出す強い磁気により画面が歪んだりします。
- 本体が影響を受け正常に動作しないときは一度電源を切り、時間をおいてから電源を入れなおしてください。
- ・航空機内での使用については、制限があるため、各航空会社の指示に従って下さい。
- 通信機器の距離や障害物、接続する機器により、通信速度や通信できる距離は異なります。
- ・近くに複数のWi-Fi(無線LAN)アクセスポイントが存在し、同じチャンネルを使用している場合、接続が不安定になる場合があります。
- ・使用者によって本製品内に設定されたWi-Fi(無線LAN)接続設定等の情報は、誤操作、静電気の影響、事故、故障、修理、その他の取り扱いで変化、消失する場合があります。
   必要な内容は、お客様の責任において控えを必ずおとりください。
- 本製品の盗難や紛失などで、第三者による不正使用の被害の発生や、Wi-Fi(無線LAN)通信時のデータおよび情報の漏洩については、当社では責任を負いかねますので、あらかじめご了承ください

#### 2.4GHz帯使用上のご注意

本製品のWi-Fi(無線LAN)が使用する2.4GHz帯は、電子レンジなどの家電製品や産業・科学・ 医療用機器のほか、他の同種無線局、工場の製造ライン等の移動体識別用の免許を要する構内無線 局、免許を要しない特定子電力無線局、アマチュア無線局などが運用されています。これらの無線 設備の近くでは、電波干渉で通信速度の低下、通信距離の短縮、通信の途絶が生じることがありま す。

本製品で電波干渉を起こさないように以下の点にご注意ください。

- 1. 本製品を使用する前に、使用周波数帯が同じ無線設備が近くで運用されていないかを確認してください。
- 2. 万一、本製品から他の無線設備に電波干渉を生じたら、Wi-Fiアクセスポイントのチャンネ ル番号を変更して使用周波数を変えるか、本製品の使用場所を変える、または、本製品の 使用を停止してください。
- 3. 何かお困りのことが起きた場合は、お買い上げの販売店にご相談ください。

#### 5GHz帯使用上のご注意

本製品の Wi-Fi (無線 LAN) が使用する 5GHz 帯は、電波法により 5.2GHz 帯および 5.3GHz 帯 の屋外利用は禁止されております。

本製品で使用できるチャンネルは以下の通りです。

W52(5.2GHz带…36/40/44/48ch)

W53 (5.3GHz帯…52/56/60/64ch)

W56 (5.6GHz帯…100/104/108/112/116/120/124/128/132/136/140ch)

※一部の無線LANルーターではW53とW56で接続できない場合がございます。

ご了承ください。

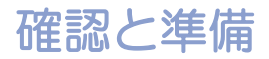

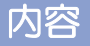

## ■水分計付きマイクロスコープ

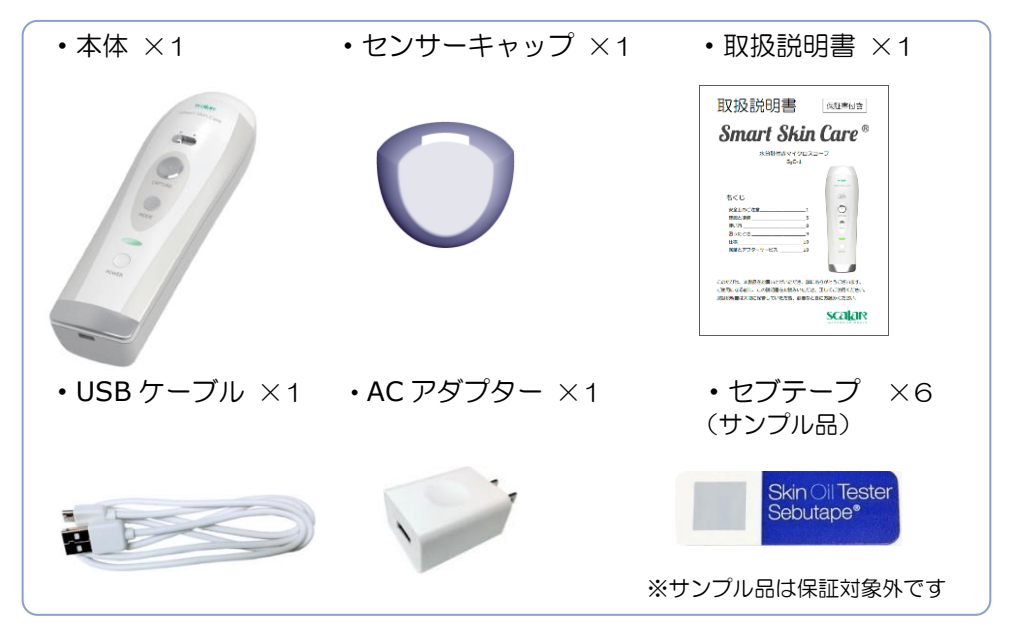

# ■【別売】水分計付きマイクロスコープ 専用クレイドル

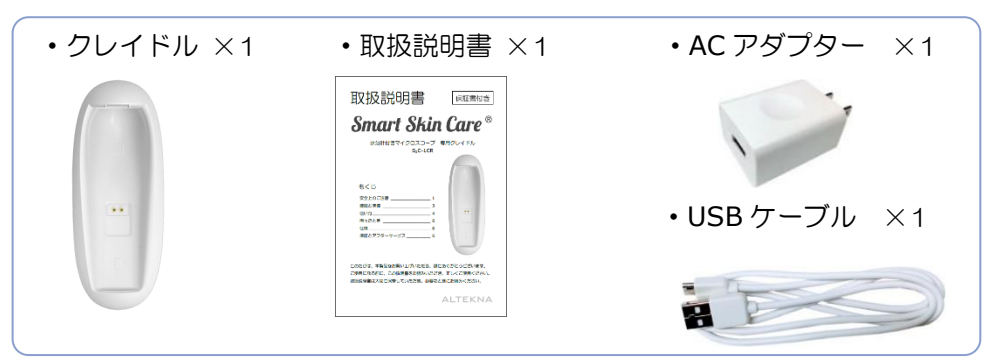

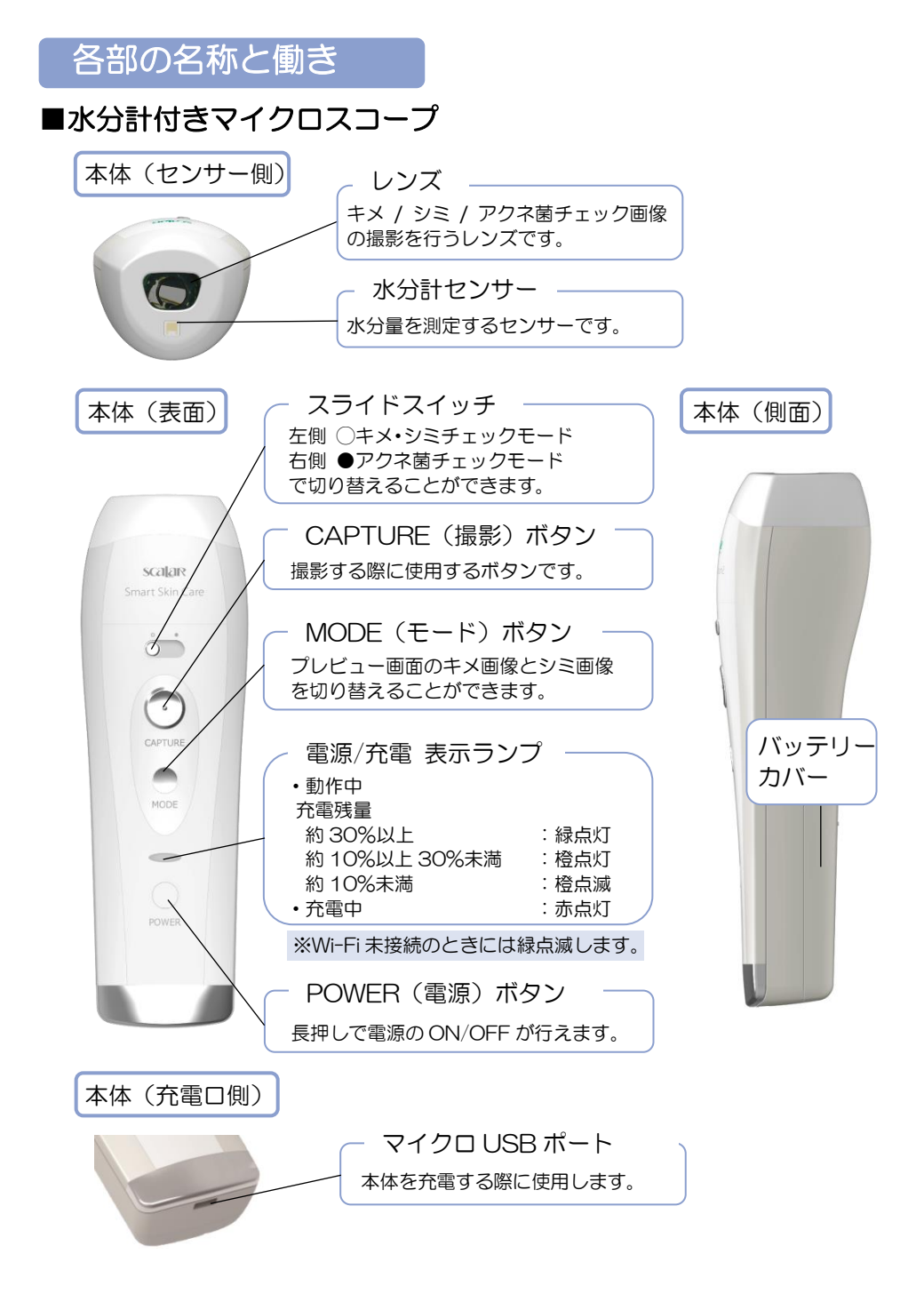

#### <スライドスイッチについて>

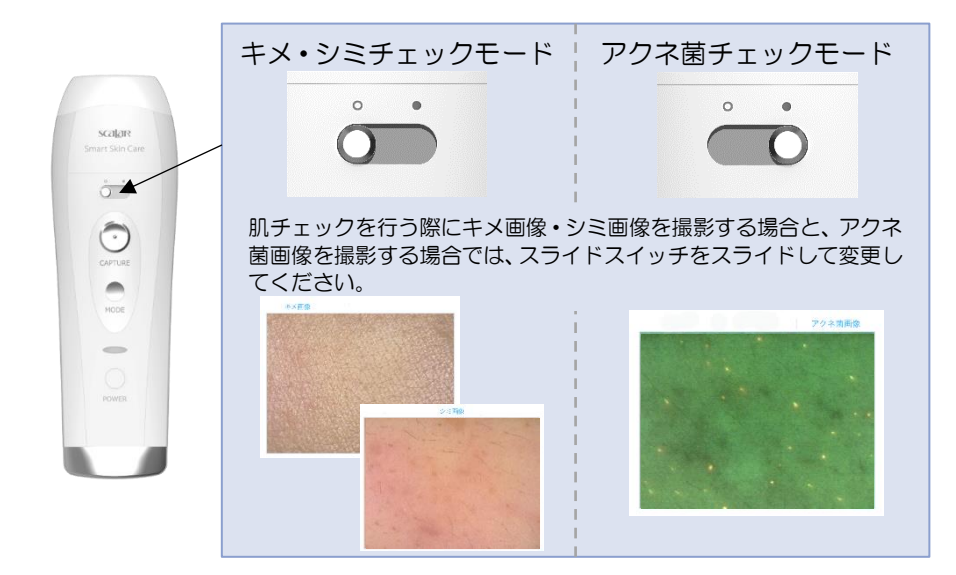

#### <電源/充電表示ランプについて>

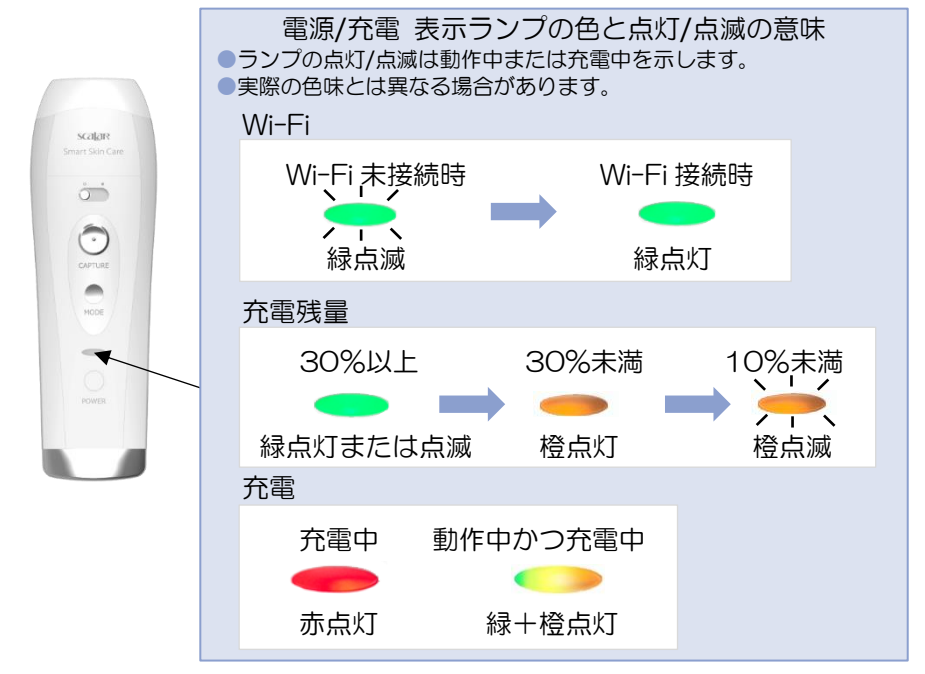

# ■水分計付きマイクロスコープ 付属品

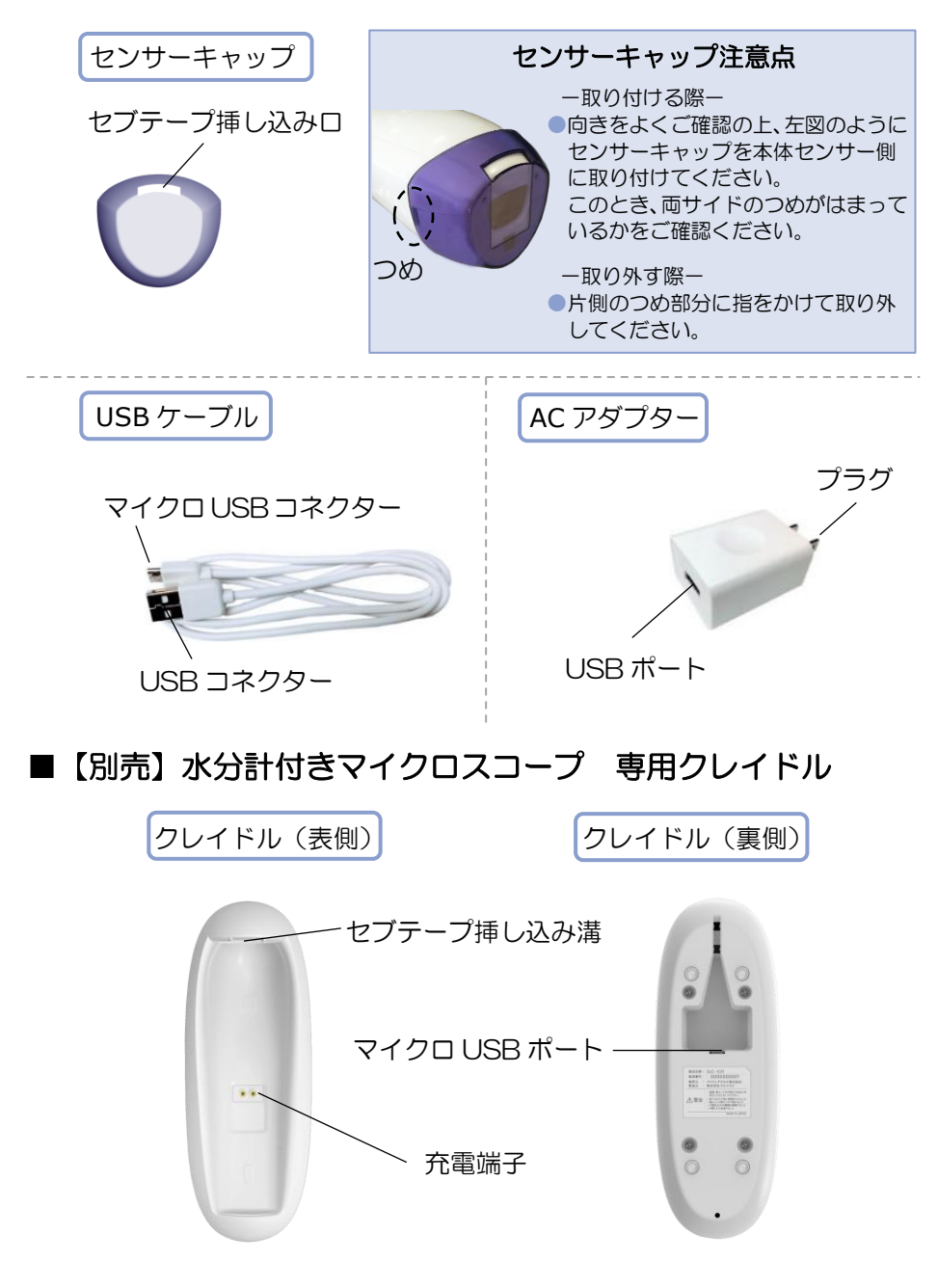

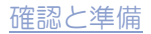

# 本体を充電する

●USB ケーブルを本体や AC アダプターにつなぐ際に、無理に抜き差しすると、故障の 原因となりますのでご注意ください。

#### ■本体付属の AC アダプターで充電する

本体に付属している AC アダプターと USB ケーブルを使用して充電する場合は、 次の手順で行います。

 USB ケーブルのマイクロ USB コネクターを、向きに注意して、本体の マイクロ USB ポートに水平につないでください。

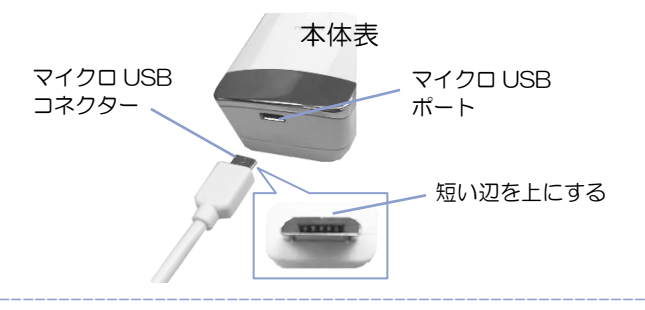

2 USB ケーブルの USB コネクターを、向きに注意して、AC アダプターの USB ポートに水平につないでください。

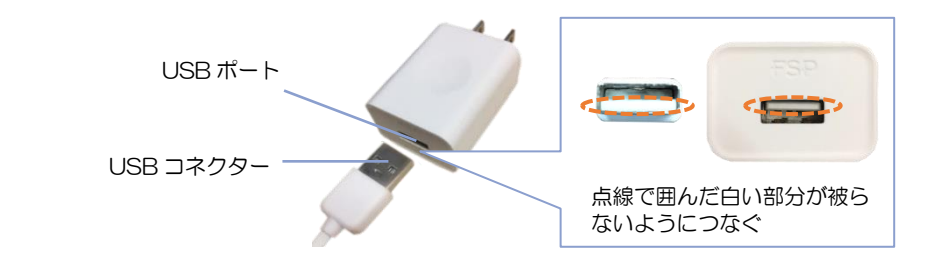

- 3 AC アダプターのプラグをコンセントに水平に差し込んでください。 充電中は、本体表面の充電表示ランプが赤色に点灯します。
- 4 本体の充電表示ランプが消灯したら充電完了です。 AC アダプターのプラグをコンセントから抜き、USB ケーブルを本体と AC アダプターから取り外してください。

#### ■本体別売りのクレイドルを使用して充電する

本体とは別売りのクレイドルと、クレイドル付属のACアダプターとUSBケーブルを使用して充電する場合は、次の手順で行います。

1 USB ケーブルのマイクロ USB コネクターを、向きに注意して、クレイ ドル裏側のマイクロ USB ポートにつないでください。

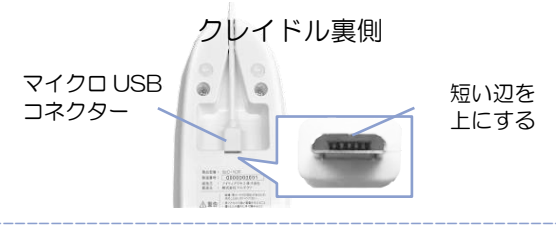

2 USB ケーブルの USB コネクターを、向きに注意して、AC アダプター の USB ポートに水平につないでください。

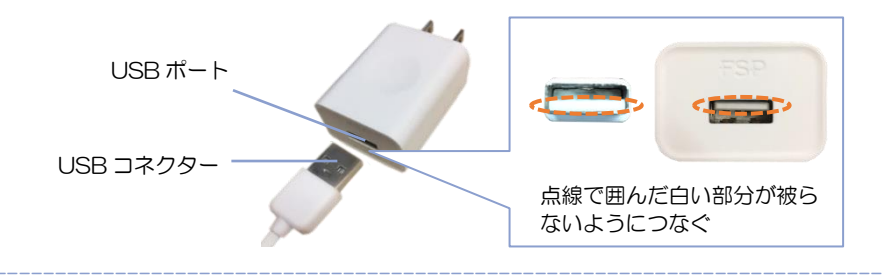

- **3** AC アダプターのプラグをコンセントに水平に差し込んでください。
- 4 クレイドルのセブテープ挿し込み溝に、本体のセンサー側がくるよう に、本体をクレイドルに置いてください。充電中は、本体表面の充電表 示ランプが赤色に点灯します。

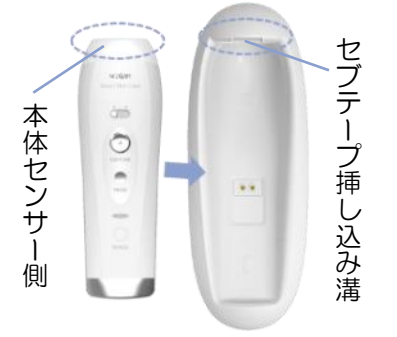

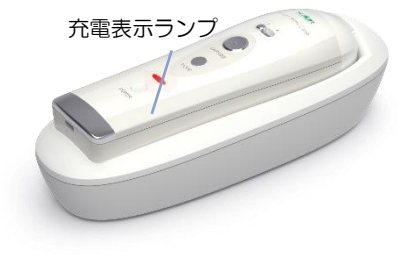

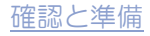

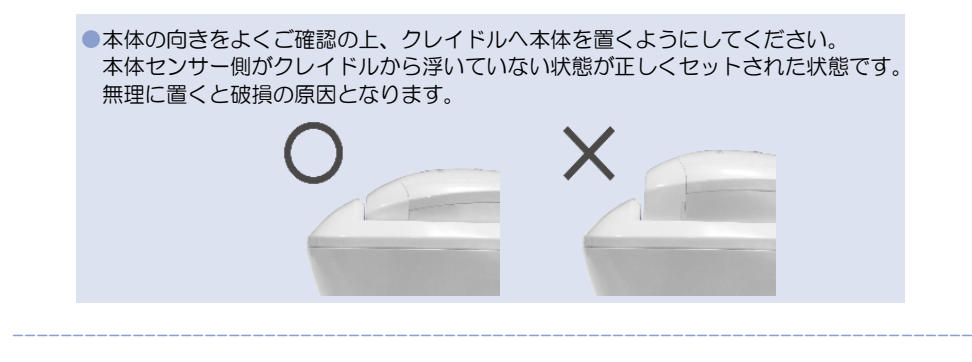

- 5 本体の充電表示ランプが消灯したら充電完了です。クレイドルを押さえ ながら本体をつかんで持ち上げて、取り外してください。
- 6 AC アダプターのプラグをコンセントから抜いてください。

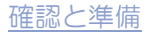

# アプリケーションをダウンロードする

### 動作環境について

Smart Skin Care アプリケーションをダウンロードする前に、ご使用になるスマートフォンやタブレットが対応しているかを確認してください。

| 対応 OS iOS10 以降<br>※対応機種については変更になる場合があります。 | Smart Skin Care<br>アプリケーション<br>アイコン(右図)                   |
|-------------------------------------------|-----------------------------------------------------------|
| 方法1 App Store から検索する                      | 方法2 QR コードを読み込む                                           |
| 1 ホーム画面から「App Store」を<br>タップしてください。       | <ol> <li>ホーム画面から QR コード読み取<br/>りアプリをタップしてください。</li> </ol> |
| App Store                                 | ※インストールしていない場合は<br>「App Store」からダウンロードする<br>必要があります。      |
| 2 「Smart Skin Care」を入力して<br>検索してください。     | 2 QRコードを読み取り、読み取った<br>URLにアクセスしてください。                     |
| Smart Skin Care                           |                                                           |
| $3  [\lambda \pm 150 ] T < T < T > 1$     | その後 表示される「インフトール」                                         |

3 「入手」をタップしてください。その後、表示される「インストール」 をタップしてください。

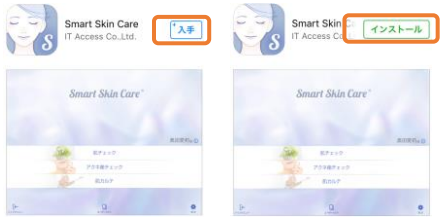

- 4 iTunes Store にサインインを求められた場合は、ご自身の Apple ID にてサインインしてください。
- 5 インストールが完了後、ホーム画面に「 Smart Skin Care 」 アプリケーションが追加されているか確認してください。

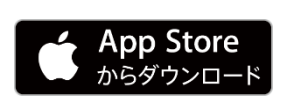

 ※Apple、Apple ロゴ、iPad、iPhone、は米国および他の 国々で登録された Apple Inc.の商標です。App Storeは Apple Inc.のサービスマークです。
 ※iOS は、米国およびその他の国における Cisco 社の商標です。

# アカウントを作成する

Smart Skin Care アプリケーションを使用するには、アカウント登録が必要になります。 アプリケーションをダウンロード後に以下の手順でアカウントの作成を行ってください。

Smart Skin Care アプリケーションをタップして起動させてください。
 使用許諾/サービス規約が表示されますので、使用前によくお読みください。
 両方に同意して頂くと、ログイン画面が表示されます。

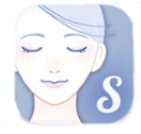

2 「アカウントを作成する」を選択してください。

| Smart Skin Care® |
|------------------|
| ユーザー名            |
| バスワード            |
| ログイン             |
| アカウントを作成する       |

3 登録するメールアドレスを記入して、「送信」をタップしてください。

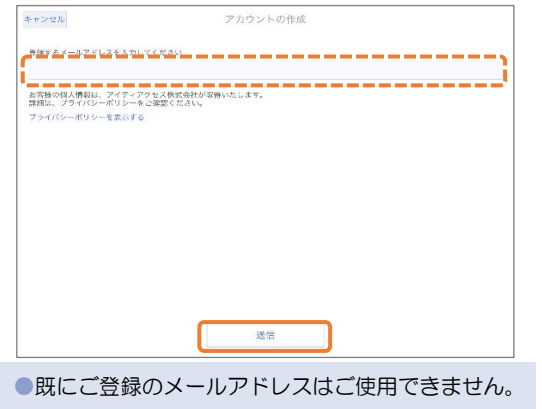

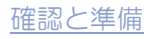

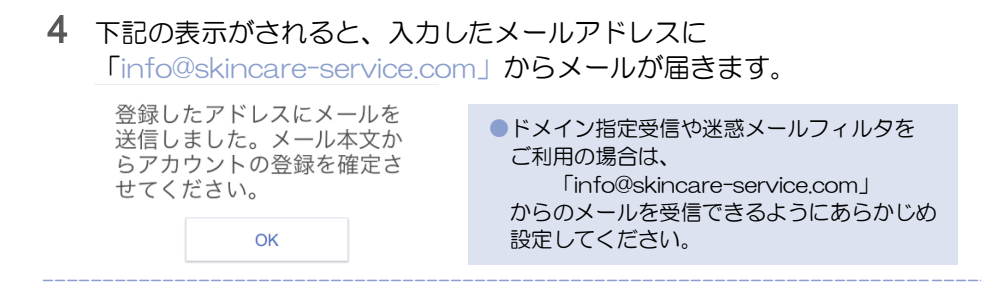

5 届いたメールの URL を開くと、美容部員のアカウント作成ページにアクセスされます。登録に必要な情報を入力し、「次へ」を選択してください。

| Smart Skin Care |                                                 |                            | アイティアクセス株式会社 |
|-----------------|-------------------------------------------------|----------------------------|--------------|
| 美容部             | 昌作成                                             |                            |              |
|                 |                                                 |                            |              |
|                 |                                                 |                            |              |
|                 | Step1                                           |                            |              |
|                 | ユーザー名(みの)                                       |                            |              |
|                 | 1                                               |                            |              |
|                 | 30文字以下かつ、英数字と「、<br>用できます。                       | 」、「+」、「-」、「_」の組み合わせが利      |              |
|                 | バスワード 【必須】                                      |                            |              |
|                 | パスワード                                           |                            |              |
|                 | 半角英数字8文字以上で入力し<br>パスワードは、1文字以上の記<br>(例suma123)) | ってください<br>今または英字で設定してください。 |              |
|                 | バスワード確認【必須】                                     |                            |              |
|                 | パスワード確認                                         |                            |              |
|                 | 確認のため、同じパスワードオ                                  | を入力してください。                 |              |
|                 | 姓 [必须]                                          | 名【砂須】                      |              |
|                 | 姓                                               | 名                          |              |
|                 | 姓かな                                             | 名 かな                       |              |
|                 |                                                 |                            |              |
|                 | メールアドレス                                         |                            |              |
|                 | x0000x@x0000x                                   |                            |              |
|                 | 性別【必須】                                          |                            |              |
|                 | 女性                                              | ~                          |              |
|                 | <b>生年月日 【砂須】</b><br>1977 ∨ 1                    | × 1 ×                      |              |
|                 | 茨へ                                              |                            |              |

●ユーザー名…ログイン時に必要になります。

| ユーザー名【必須】                   |          |             |
|-----------------------------|----------|-------------|
| 1                           |          |             |
| 30文字以下かつ、英数字と「.」、<br>用できます。 | [+]、「-」、 | 「_」の組み合わせが利 |

30 文字以下の半角大文字、小文字、数字、「.」(ピリオド)、 「+」(プラス)、「-」(ハイフン)、「\_」(アンダーバー)の組み合わせ を入力してください。

※上記以外の記号やスペースは使用することが出来ません。

●パスワード…ログイン時に使用するパスワードです。

| パスワード【必須】                 |                    |
|---------------------------|--------------------|
| パスワード                     |                    |
| 半角英数字8文字以上で入力             | カしてください            |
| パスワードは、1文字以上の             | の記号または英字で設定してください。 |
| (例suma123!)<br>いたの士女官 い女官 |                    |

8文字以上の大文字、小文字、数字、記号の組み合わせを入力して ください。※数字のみのパスワードは使用することが出来ません。 確認のため、「パスワード確認」にも、同じパスワードを入力してください。

●[姓/名] [姓/名(かな)] [性別] [生年月日]

| 姓 かな 名 かな<br>メールアドレス<br>xxxxx@xxxxxxxxxxxxxxxxxxxxxxxxxxxxxxx |   |
|---------------------------------------------------------------|---|
| メールアドレス<br>xxxxx@xxxxxxxx                                     |   |
| XXXXX@XXXXXX                                                  |   |
| 性別【必須】                                                        |   |
| 女性                                                            | ~ |

6 プライバシーポリシーを確認してください。問題がなければ、☑を入れて 「登録」を選択してください。

| Smart Skin Care                                                                                                    | アイティアクセス株式会社 |
|----------------------------------------------------------------------------------------------------|--------------|
| 美容部員作成                                                                                                    |              |
| Step2                                                                                                    |              |
| お客様にご入刀いただいた上記パーソナルテータについて、当社は<br>当社のブライバシーボリシーに従い通知に取り扱います。<br>ロークイタープレス素式会社のプライバシーボリシーを確認し、<br>一次の第三者に提供することを相思します。 |              |
| 一つ前に戻る「我族」                                                                                                    |              |

**7** 登録完了画面が表示されます。また、登録したメールアドレスに登録 完了メールが届きますので確認してください。

登録完了メールには登録したアカウントIDを記載してありますので保管してください。
 パスワードはご自身でお控えください。

8 Smart Skin Care アプリケーションに戻り、登録したユーザー名とパス ワードを入力して、「ログイン」をタップしてください。

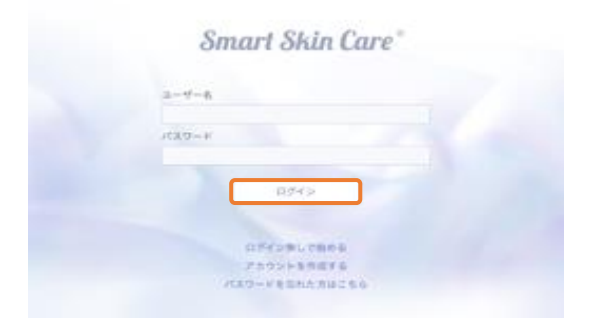

9 ユーザーリスト画面にご登録の氏名が表示されたらログイン完了です。 ご使用のスマートフォンやタブレットのホームボタンを押して一度アプリケ ーションを終了させてください。

| キャンセル           | 2-     | ザーリスト  |  |
|-----------------|--------|--------|--|
| あ<br>こ登録いただいた氏名 | (年齢)   |        |  |
|                 |        |        |  |
|                 |        |        |  |
|                 |        |        |  |
|                 |        |        |  |
|                 |        |        |  |
|                 |        |        |  |
|                 |        |        |  |
|                 | 百败组    | 7—任—谅加 |  |
|                 | TOAKIO |        |  |

ご使用前の準備は終了です。22ページからの、[使い方]を参考にご使用ください。

●インターネット環境がない場合や、ログイン無しですぐにご利用になりたい際は、次ページ からの「ログイン無しで始める」をご確認ください。

# ログイン無しで始める

Smart Skin Care アプリケーションを使用にあたり、インターネット環境がない場合や ログイン無しですぐにご利用になりたい際に、「ログイン無しで始める」をご使用ください。

① ログイン画面から「ログイン無しで始める」をタップしてください

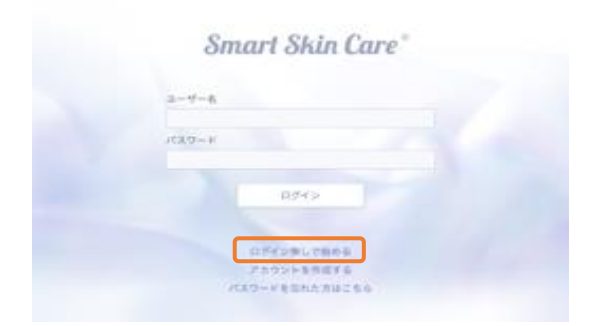

② 「肌チェック」をタップしてください ニックネーム画面が表示されます。

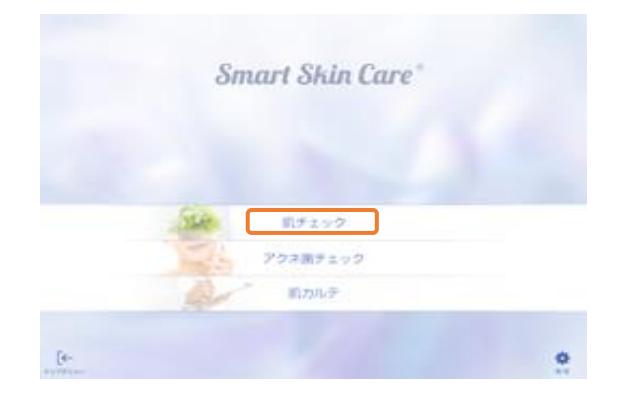

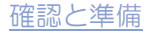

③ ニックネーム/性別/年齢を設定し「次へ」をタップしてください。 設定後、部位選択画面が表示されます。

| 14249          | ニックネームの登録 |  |
|----------------|-----------|--|
| 2978-A         |           |  |
|                |           |  |
| 11.91<br>• #11 |           |  |
| *#             |           |  |
| 40             |           |  |
|                |           |  |
|                |           |  |
|                |           |  |
|                |           |  |
|                |           |  |
|                |           |  |
|                |           |  |
|                |           |  |
|                |           |  |

部位選択からの操作については、39ページの「チェックを行う部位を タップしてください。」からご参照ください。

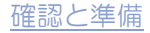

# 使い方

# 肌チェックを行う前に

- メイクをしている場合は、メイク落としを使用してメイクを落とすようにして ください。
- ・汗などの水分や気になる汚れがある場合にはふき取ってください。

## 使い方の基本

基本(1) アプリケーションを起動する ホーム画面から右のアイコンをタップして起動させます。

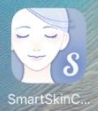

基本(2) アカウント作成・ログイン・ユーザー登録する Smart Skin Care アプリケーションをダウンロード後、アカウント登録を行い、

ログインしてください。また、肌データを取得する人ごとにユーザー登録をして ください。

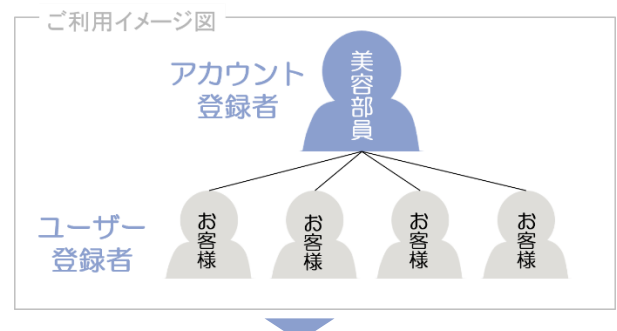

#### 基本(3) 本体の電源を入れる

本体の POWER(電源)ボタンを、電源表示ランプが点灯するまで2~3秒程度 長押ししてください。

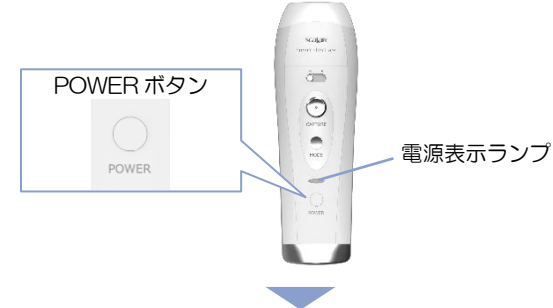

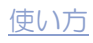

基本(4) 本体とタブレット/スマートフォンを接続する

以下の設定例を参考に、本体とご使用のタブレット/スマートフォンをWi-Fi (無線LAN)接続してください。Wi-Fi(無線LAN)が接続されると、電源表示 ランプが、緑点滅から緑点灯に変わります。

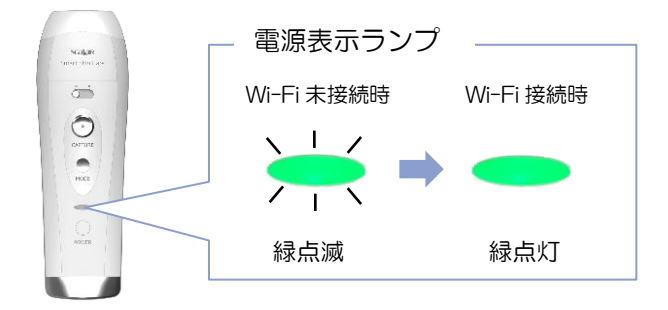

●本体の充電残量が約30%未満であれば、Wi-Fi接続状態に関係なく、電源表示ランプは 橙色に点灯・点滅します。

| 1 | iOS の Wi-F<br>ホーム画面から「認<br>設定画面から「Wi-    | <b>i 設定例</b> (iphoneやipac<br>段定」アイコンをタップし<br>Fi」をタップしてくださ | 1など)<br>へ<br>い。 |
|---|------------------------------------------|-----------------------------------------------------------|-----------------|
| 2 | Wi-Fi がオフの場合<br>Wi-Fi 一覧より SS<br>してください。 | iはオンにしてください。<br>ID:SmaSki-(シリアル                           | Rte<br>W番号)をタップ |
|   | 設定                                       | Wi                                                        |                 |
|   | ▶ 機内モード (                                | Wi-Fi                                                     |                 |
|   | 😒 Wi-Fi ;                                | 未接続 ネットワークを選択                                             |                 |
|   | Bluetooth                                | <i>x</i> <sup>7</sup>                                     | <b>≜</b> ≑ (j)  |
|   | 👷 モバイルデータ通信                              | Smaski-000000000                                          |                 |
|   | ♥ キャリア                                   | корі                                                      | • 🗢 🚺           |
| 3 | SmaSki-(シリア)<br>と、Wi-Fi 接続が完             | ル番号)の横にチェック<br>了です。                                       | マークがつく          |
|   | Wi-Fi                                    |                                                           |                 |
|   | ✓ SmaSki- 000000000<br>セキュリティに関する勧告      |                                                           | <b>∻</b> (j)    |
|   |                                          |                                                           |                 |

お使いの機種やOSのバージョンにより設定手順や表示画面が異なる場合があります。
 詳細は端末のご購入元にお問い合わせください。

●Wi-Fi(無線 LAN)の接続方法が初期設定(親機モード/周波数 5.2GHz 帯)の場合の接続 方法です。Wi-Fi(無線 LAN)の周波数 <u>5.2GHz 帯に未対応<sup>1</sup>の</u>タブレットやスマートフォ ンには<u>初期状態で接続することが出来ません</u><sup>2</sup>。

 ①…Wi-Fi (無線LAN) 規格が802.11b/gまたは802.11n (2.4GHz)の場合 5GHz帯には未対応になります。ご使用になるスマートフォン/タブレットの取扱説明 書をご確認ください。
 802.11a/ac⇒5GHz帯 802.11b/g⇒2.4GHz帯 802.11n⇒両方の帯域
 ②…5.2GHz帯に未対応のタブレット/スマートフォン接続するには、5.2GHz帯に対応しているタブレット/スマートフォンを使用して、本体の設定を変更する必要があります。
 詳しくは、p.56 カメラの設定 を参照ください。

基本(5) アプリケーションを再度起動する ホーム画面から右のアイコンをタップして起動させます。

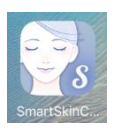

基本(6) 肌の撮影を行う

アプリケーションに従って肌撮影を行ってください。

基本(7) 肌情報を保存する・見る

撮影した画像や、肌情報を保存します。 保存した画像と肌情報は、過去のデータと比較を行うことができます。 基本(8) 本体の電源を切る

本体 POWER(電源)ボタンを電源ランプが完全に消えるまで2~3秒程度長押ししてください。

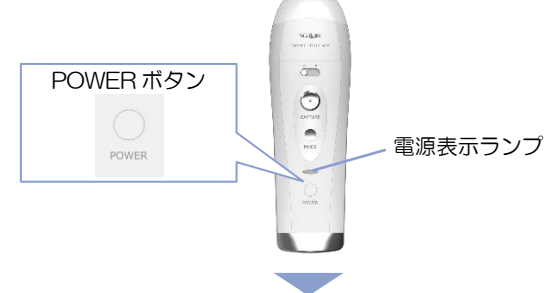

#### 基本(9) アプリケーションを終了する

ご使用のスマートフォンやタブレットのホームボタンを押してアプリケーションを 終了させてください。

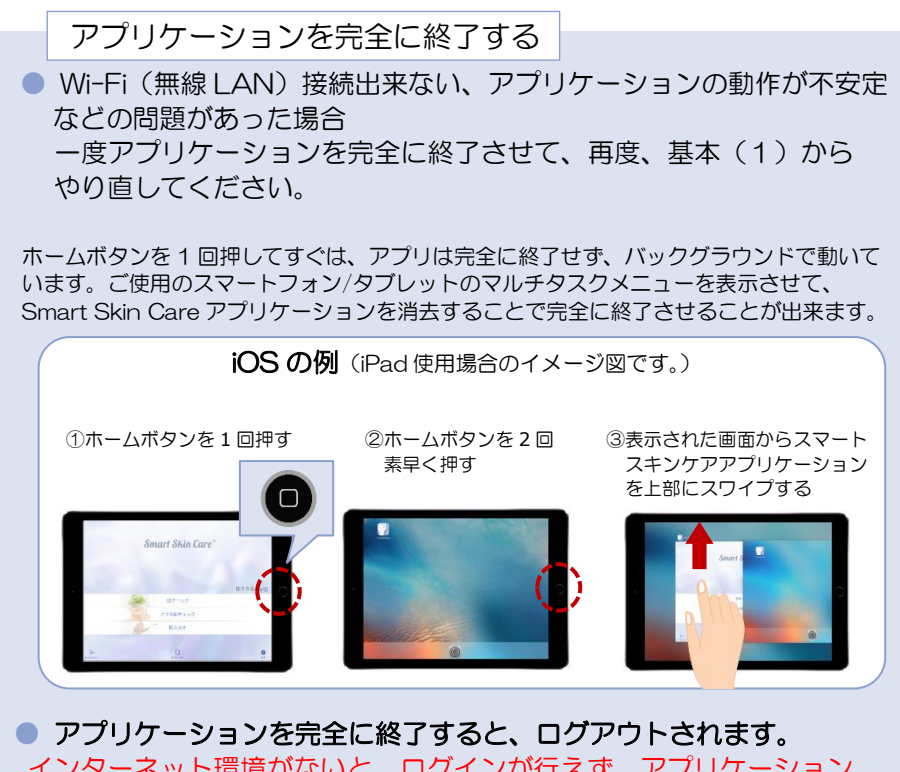

インターネット環境がないと、ログインが行えず、アプリケーション が使用できません。完全に終了させる際はご注意ください。

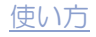

# アプリケーションの使い方

アプリケーションのご使用いただく前に、以下をお読みください。

本書ではタブレットでの横表示からの操作を基準に説明しています。縦表示では、画面上の表示位置が異なる場合があります。

●以下の図には、次のような意味があります。

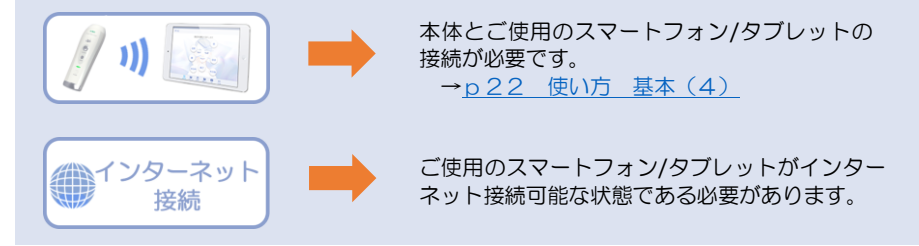

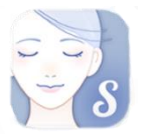

ご使用のスマートフォン/タブレットのホーム画面から Smart Skin Care アプリケーションをタップすることで 起動します。

1. ログインする

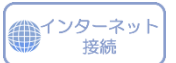

ログイン画面が表示された場合は、ログインを行ってください。アカウント登録がまだの 場合は、アカウント登録を行ってください。 →<u>p17 アカウントを作成する</u>

<ログイン・ログアウトについて>

 アプリケーションを終了し、ホーム画面へ戻った場合にはログアウトはされません。
 アプリケーションをマルチタスクメニューから消去し、完全に終了させた場合には、ログアウトされます。次に使用する際に、インターネット接続が可能な状態でアプリケーションを起動すると、自動で以前にログインしていたアカウントにログインされます。 インターネット接続が可能でない状態で起動させると、ログインが求められます。その場合は、インターネット接続が可能な状態にして、ログインを行って下さい。

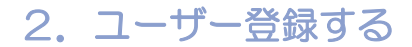

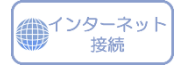

肌撮影を行う人ごとにユーザー登録が必要です。

# ① 「新規登録」をタップしてください。

| キャンセル               | ユーザ | ーリスト |  |
|---------------------|-----|------|--|
| ā                   |     |      |  |
| 👗 ログイン中のアカウント登録者氏名( | 年齢) |      |  |
|                     |     |      |  |
|                     |     |      |  |
|                     |     |      |  |
|                     |     |      |  |
|                     |     |      |  |
|                     |     |      |  |
|                     |     |      |  |
|                     |     |      |  |
|                     |     |      |  |
|                     |     |      |  |
|                     |     |      |  |
|                     |     |      |  |
|                     | 再取得 | 新規登録 |  |

## 2 性別・年齢を入力してください。

|                                       |    | ユーザー情報 |  |
|---------------------------------------|----|--------|--|
| 性SU<br><ul> <li>     女性   </li> </ul> | 用性 |        |  |
| 年龄                                    |    |        |  |
| 40                                    |    |        |  |
|                                       |    |        |  |
|                                       |    |        |  |
|                                       |    |        |  |
|                                       |    |        |  |
|                                       |    |        |  |
|                                       |    |        |  |
|                                       |    |        |  |
|                                       |    |        |  |
|                                       |    |        |  |
|                                       |    |        |  |
|                                       |    |        |  |
|                                       |    | ×^     |  |

#### ③ 肌チェックを行う

●肌チェックの使い方については、「3.肌チェックの使い方」をご確認ください。

④ 肌チェックを完了し、「カルテに保存する」を押してください。

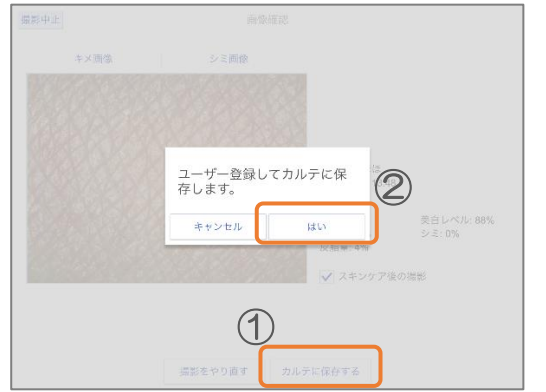

⑤ 「カード登録」か「Email 登録」を選択してください。

| <br> | - | <br> |         | <br> |
|------|---|------|---------|------|
|      |   |      |         |      |
|      |   |      |         |      |
|      |   |      |         |      |
|      |   |      |         |      |
|      |   |      |         |      |
|      |   |      |         |      |
|      |   |      |         |      |
|      |   |      |         |      |
|      |   |      |         |      |
|      |   |      |         |      |
|      |   |      |         |      |
|      |   |      |         |      |
|      |   |      | カード登録   |      |
|      |   |      |         |      |
|      |   |      |         |      |
|      |   |      |         |      |
|      |   |      | Email登録 |      |
|      |   |      |         |      |
|      |   |      |         |      |
|      |   |      |         |      |
|      |   |      |         |      |
|      |   |      |         |      |
|      |   |      |         |      |
|      |   |      |         |      |
|      |   |      |         |      |
|      |   |      |         |      |
|      |   |      |         |      |
|      |   |      |         |      |
|      |   |      |         |      |
|      |   |      |         |      |

<カード登録について>

SmartSkinCare メンバーズカードを使用して、チェック結果の保存ができます。
 メンバーズカードについては、お買い上げの販売店にお問い合わせください。

| (1) カード登録 | •••           | メンバーズカードを使用して簡易登録行う |
|-----------|---------------|---------------------|
|           | $\rightarrow$ | 2.1. カード登録の使い方 へ    |

② Email 登録 … Email でユーザー登録を行いたい。
 → 2.2. Email 登録の使い方 へ

2.1.カード登録の使い方

メンバーズカードを使用して、肌チェックの結果を簡易登録します。

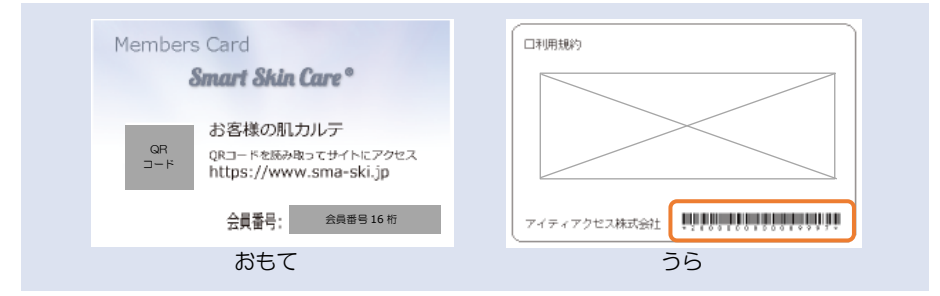

登録時は、カード裏面のバーコードを使用します。

① 「カード登録」ボタンをタップしてください。

|   | カード登録      |  |
|---|------------|--|
|   | 22 F 12 49 |  |
|   |            |  |
|   |            |  |
|   |            |  |
|   | Email登録    |  |
|   |            |  |
|   |            |  |
|   |            |  |
|   |            |  |
|   |            |  |
|   |            |  |
|   |            |  |
|   |            |  |
|   |            |  |
|   |            |  |
|   |            |  |
| L |            |  |

<インターネット接続について>

「カード登録」を選択した場合でも、インターネット接続が必要ですのでご注意ください。

② カメラでカード裏面のバーコードを読み取ってください。

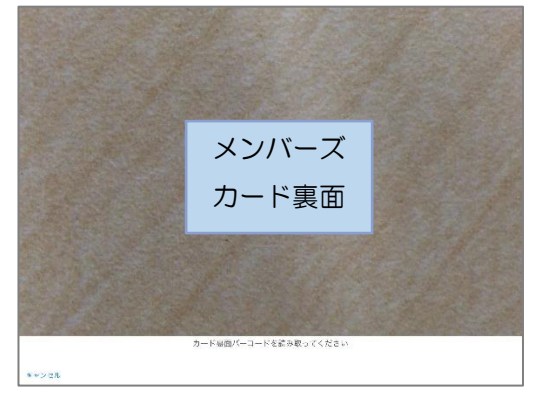

③ 読み取ったカード番号で保存します。

| カード番号<br>16桁の番号 で保存し<br>ました。<br>OK |  |
|------------------------------------|--|
|                                    |  |

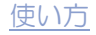

#### 2.2. Email 登録の使い方

 登録するメールアドレスを入力して、「ユーザー登録」をタップして ください。

| ユーザー登録               | キャンセル                                |
|----------------------|--------------------------------------|
| λ                    | 登録するメールアドレスを入力して                     |
| た会社が取得いたします。<br>ださい。 | お客様の個人情報は、アイティアク<br>詳細は、プライバシーポリシーをこ |
|                      |                                      |
|                      |                                      |
|                      |                                      |
|                      |                                      |
| ユーザー登録               |                                      |
| ユーザー亜球               |                                      |

② 下記の表示がされると、入力したメールアドレスに

info@skincare-service.com からメールが届きます。

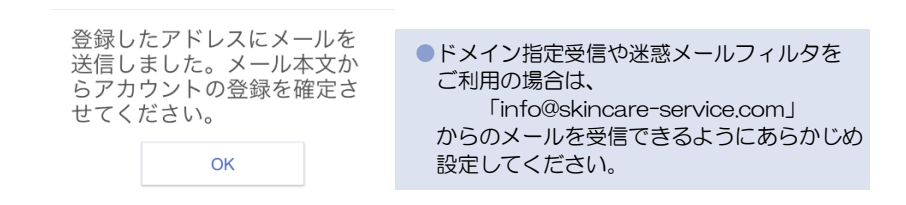

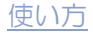

③ 届いたメールの URL を開き、下記の項目を記入し、「次へ」を選択してください。

| アナ       | 1ウント作成                                            |                                           |
|----------|---------------------------------------------------|-------------------------------------------|
|          | アカウント情報を入                                         | カレイください                                   |
|          | 773771 Interaction                                | , o c ( c c c c c c c c c c c c c c c c c |
|          | ユーザー名(必須)                                         |                                           |
|          | 30文字以下かつ、革教字と「」、                                  | [+]、「」、「」の組み会わせが利用できます。                   |
|          | パスワード 【必須】                                        |                                           |
|          | パスワード                                             |                                           |
|          | 半角英数字8文字以上で入力して<br>パスワードは、1文字以上の記号<br>(例suma123I) | ください<br>または <mark>来子</mark> で設定してください。    |
|          | パスワード確認【必須】                                       |                                           |
|          | パスワード確認                                           |                                           |
|          | 確認のため、同じパスワードを入                                   | けしてください。                                  |
|          | 姓 [动测]                                            | 名【砂測】                                     |
|          |                                                   |                                           |
|          | 姓かな                                               | 名 かな                                      |
|          | RE 70%2                                           | 24, 77/32                                 |
|          | メールアドレス                                           |                                           |
|          | XXXXX(@XXXXX                                      |                                           |
|          | 性別 【記頭】                                           |                                           |
|          | ų.                                                | ~                                         |
|          | 生年月日(必須)                                          |                                           |
|          | 1995 🗸 3                                          | ↓ 31 ↓                                    |
|          |                                                   |                                           |
|          | Version 1.0 CI                                    | IT Access Co., Ltd. All Rights Reserved.  |
| ●ユーザー名   |                                                   |                                           |
|          |                                                   |                                           |
| ユーザー名    | 【必須】                                              |                                           |
|          |                                                   |                                           |
|          |                                                   |                                           |
| 30文字以下方  | かつ、英数字と「.」、「+」、                                   | 「-」、「_」の組み合わせが利用できます。                     |
| 30 文字以下の | 半角大文字、小文                                          | 字、数字、「.」(ピリオド)、                           |

30文字以下の半角大文字、小文字、数字、「.」(ピリオド)、 「+」(プラス)、「-」(ハイフン)、「\_」(アンダーバー)の組み合わせ を入力してください。

※上記以外の記号やスペースは使用することが出来ません。

●パスワード…ログイン時に使用するパスワードです。

| パスワード【必須】                                                            |  |
|----------------------------------------------------------------------|--|
| パスワード                                                                |  |
| 半角英数字8文字以上で入力してください<br>パスワードは、1文字以上の記号または英字で設定してください。<br>(例suma123I) |  |
| パスワード確認 【必須】                                                         |  |
| パスワード確認                                                              |  |
| 確認のため、同じパスワードを入力してください。                                              |  |

8文字以上の大文字、小文字、数字、記号の組み合わせを入力して ください。※数字のみのパスワードは使用することが出来ません。 確認のため、「パスワード確認」にも、同じパスワードを入力してください。 ●[姓/名] [姓/名(かな)] [性別] [生年月日]

| 姓【必須】                                      | 名【必須】 |
|--------------------------------------------|-------|
| 姓 かな                                       | 名 かな  |
| 姓 かな                                       | 名 かな  |
| メールアドレス                                    |       |
|                                            |       |
| xxxx@xxxx                                  |       |
| xxxx@xxxx<br>性別 【必須】                       |       |
| xxxx@xxxx<br>性别 [必須]<br>女                  |       |
| xxxx@xxxx     thy [必須]     女     生年月日 [必須] |       |

⑥気になる肌ケアを選択してください。複数回答が可能です。 また、今のお肌の悩みを入力して、「次へ」を選択してください。

| アカウント作成          |  |
|------------------|--|
| アカウント情報を入力してください |  |
| ご利用目的 (複数回答可)    |  |
|                  |  |
| □ 乾燥対策           |  |
| □ アンチエイジング       |  |
| □ 敏感肌            |  |
| □ ニキピケア          |  |
| □ その他            |  |
| お肌のお悩みをお聞かせください  |  |
| 前へ               |  |

⑦ ご登録内容が表示されます。間違いがないかを確認してください。
 間違いがあった場合は、「前へ」を選択して修正してください。
 ユーザー情報を変更する場合は、<u>http://www.sma-ski.jp</u>から
 ログインして変更してください。

⑧ プライバシーポリシーを確認してください。問題がなければ、 図を入れて「登録」を選択してください。

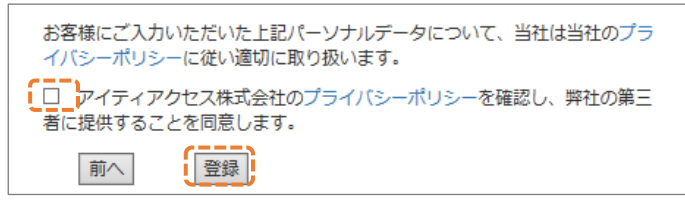

③ 登録完了画面が表示されます。また、登録したメールアドレスに 登録完了メールが届きますので確認してください。

 登録完了メールに登録したアカウントIDを記載してあります。パスワードはご自身で お控えください。

 10 再度、Smart Skin Care アプリケーションに戻り、ユーザーリスト 画面の「再取得」をタップしてください。

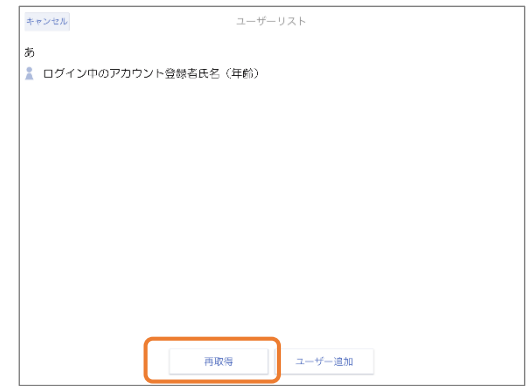

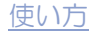

(1) ユーザーリスト画面にご登録の氏名が表示されたら、ユーザー登録は 完了です。

| キャンセル          | ユーザ         | ーリスト   |  |
|----------------|-------------|--------|--|
| あ              |             |        |  |
| 🛔 ログイン中のアカウント  | 登録者氏名(年齡)   |        |  |
| か              |             |        |  |
| 🗼 ユーザー登録者氏名(年齢 | <b>(</b> î) |        |  |
|                |             |        |  |
|                |             |        |  |
|                |             |        |  |
|                |             |        |  |
|                |             |        |  |
|                |             |        |  |
|                |             |        |  |
|                |             |        |  |
|                | 再取得         | ユーザー追加 |  |
|                |             |        |  |

 (12) 使用するユーザーをタップし、表示される「ユーザー選択」を タップしてください。

| キャンセル                 | ユーザ         | ーリスト |  |
|-----------------------|-------------|------|--|
| a                     |             |      |  |
| ログイン中のアカウン            | ノト登録者氏名(年齡) |      |  |
| か                     |             |      |  |
| 👗 ユーザー登録者氏名           | (年齢)        |      |  |
| 会员ID:<br>生年月日:<br>目的: |             |      |  |
| メモ:                   |             |      |  |
| ユーザー選択                | 1           |      |  |
|                       | J.          |      |  |
|                       |             |      |  |
|                       |             |      |  |
|                       |             |      |  |
|                       |             |      |  |
|                       | 76 125 00   |      |  |

●左上のキャンセルボタンからアカウントのログイン画面に戻ることが可能です。

#### ●アカウントを新規作成したい、別のアカウントでログインしたい

ユーザーリスト左上のキャンセルをタップ、またはホーム画面左下のトップ メニューをタップして、ログアウトを行うとログイン画面が表示されます。 ログイン画面から、アカウントの新規作成や、他のアカウントでログインを 行ってください。 

| <u>ロー</u> ザーリスト<br>あ<br>。 形名 (年齢)<br>な<br>。 氏名 (工能) | Smart Skin Care®                                                                                                    |
|-----------------------------------------------------|----------------------------------------------------------------------------------------------------|
|                                                     | 氏名 ** 0                                                                                                    |
|                                                     | 肌チェック                                                                                                    |
|                                                     | アクネ菌チェック                                                                                                    |
|                                                     | 肌カルテ                                                                                                    |
| #10/9 ユーザー3201                                      | ire D at a state of the state of the state o |

ログアウトしますか?

| いいえはい |
|-------|
|-------|

#### ●一度消去したが、再度アカウント登録、ユーザー登録をしたい

ユーザー・アカウント登録画面で、過去に登録して消去したことのある メールアドレスを入力し、届いたメールの URL を開くと下記の画面が開き ます。この場合、過去に登録したユーザー名とパスワードを入力し、ログイ ンすることでユーザー情報の入力を省略することが出来ます。

| Smart Skin Care |                 | アイティアクセス株式会社 |
|-----------------|-----------------|--------------|
| アカウント管理         | 里登録             |              |
|                 | ログイン情報を入力してください |              |
|                 | ユーザー名           |              |
|                 | パスワード           |              |
|                 |                 |              |
|                 | ログイン            |              |
|                 |                 |              |

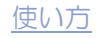

#### ●アカウント情報を変更したい

アカウント情報は、後から変更することが可能です。変更するにはホーム画面右下の設定から編集できます。→ p.55 5.設定

#### ●ユーザー情報を確認したい

ユーザー情報を確認するには、ホーム画面の氏名横、<br/>
〕をタップしてください。ユーザー情報はユーザーサイトから編集できます。

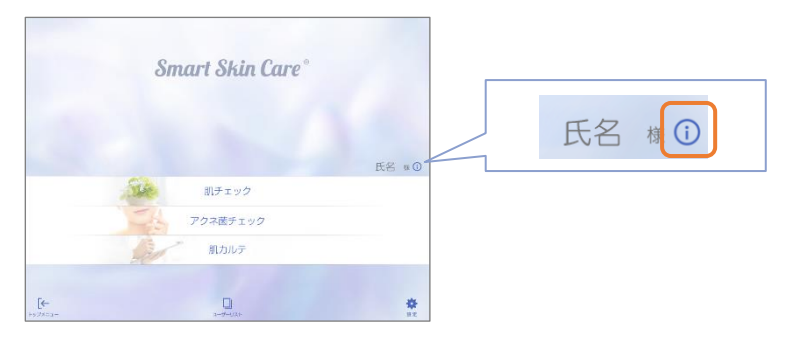

<ユーザーサイトについて> ●ユーザー向けに、過去の肌カルテなどをご覧いただけるサイトです。 ●<u>https://www.sma-ski.jp</u>からログインください。

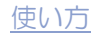

ユーザーを選択すると、ホーム画面が表示されます。 ご利用になる方の氏名をお確かめの上、ご使用になる目的ごとに①~④を タップしてください。

●ユーザーを変更する場合は、ユーザーリストをタップしてください。 ●アカウントを変更する場合は、トップメニューをタップしてログアウトしてください。

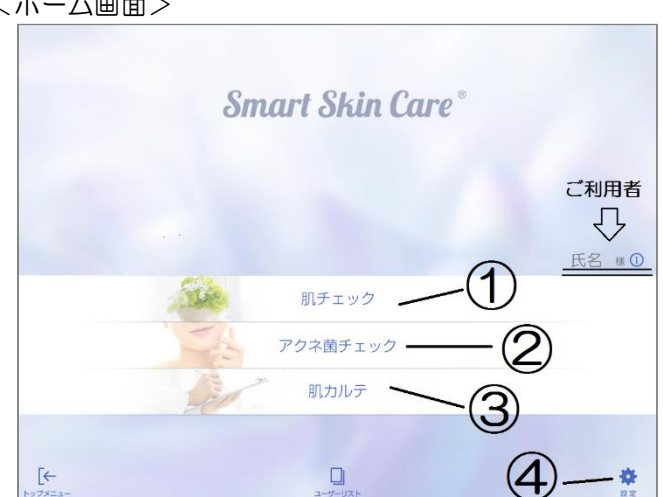

<ホーム画面>

- ③ 肌チェック … 肌の撮影を行いたい → 3. 肌チェックの使い方 へ (4) アクネ菌チェック … アクネ菌チェックモードで肌状態を見たい → 4. アクネ菌チェックの使い方 へ ⑤ 肌カルテ … 過去の肌データを確認したい → 5. 肌力ルテの使い方 へ 6 設定
  - ・・・・ 各種設定を変更したい → 6. 設定 へ

# 3. 肌チェックの使い方

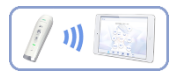

本体を使用して、肌の撮影・測定と結果の保存を行います。

撮影は下記の3段階にわかれています。

- (1) 肌チェック(キメ画像・シミ画像の撮影と水分量の測定)
- (2) アクネ菌チェック(アクネ菌が産生するポルフィリンの撮影)
- (3) セブテープ撮影(皮脂量の測定)

※セブテープ撮影にはセブテープが必要になります。 Skin Oil Tester Sebutape<sup>®</sup> ● セブテープは本体ご購入時にサンプル品として6枚付属されますが、以降ご使用にな る場合は、別途ご購入いただく必要があります。販売店までご相談ください。 セブテープは使い捨てとなります。一度ご使用いただいたセブテープを再度使用しな。 いでください。 ●セブテープを使わないときは、キメ画像から皮脂量を簡易的に解析します。 この場合、セブテープでの皮脂量測定よりも精度が落ちるため、皮脂量を正確に測定 するためにはセブテープの使用を推奨しております。

#### (1) 肌チェック (キメ画像・シミ画像の撮影と水分量の測定)

#### ① ホーム画面から「肌チェック」をタップしてください。

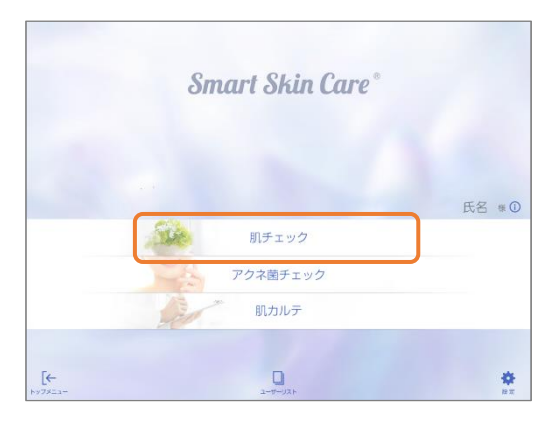

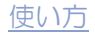

## ② チェックを行う部位をタップしてください。

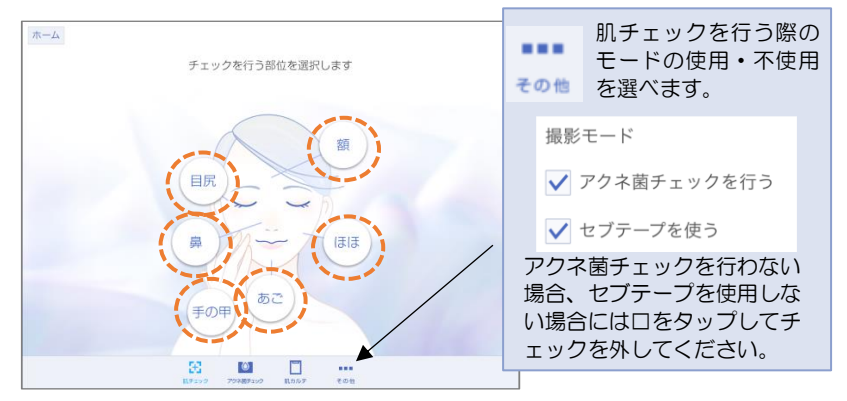

③ 表示されるチュートリアルを確認して、「次へ」をタップしてください。

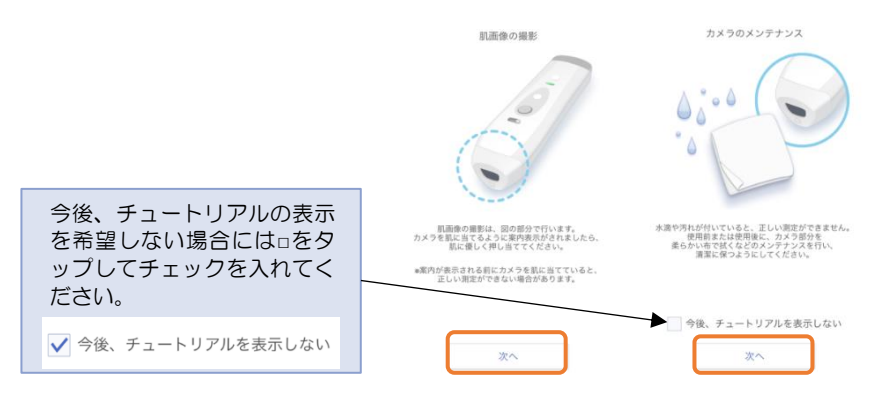

④ スライドスイッチをキメ・シミチェックモードにスライドしてください。

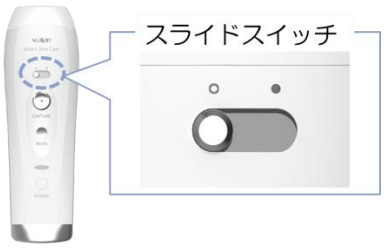

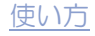

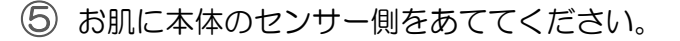

- 本体のセンサー側がお肌にあたり、水分センサーで水分量が測定されると、本体内部の LED が点灯し、画面に肌画像が表示されます。
- 肌から本体センサー側を離し、水分量が測定出来なくなってから約 10 秒で本体内部の LED が消灯します。

※LED が点灯中は光源を直視しないでください。

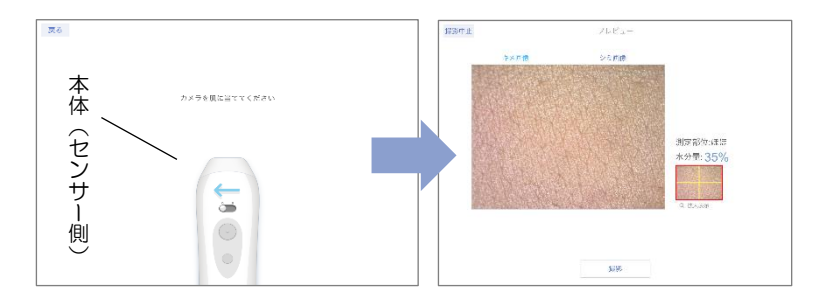

⑥ 本体の CAPTURE (撮影) ボタン、もしくはアプリケーション上の 「撮影」をタップして、撮影を行ってください。

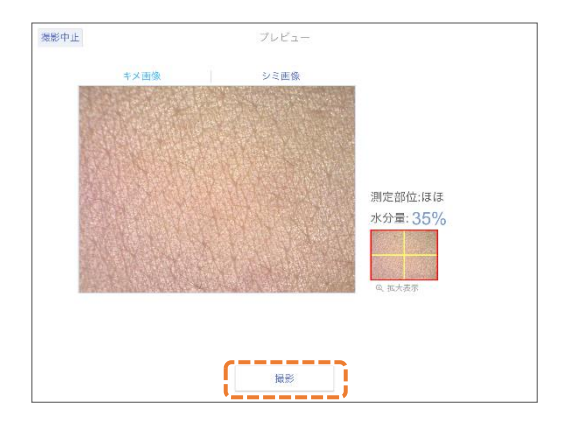

見やすいキメ画像を撮影するには

●必ず素肌の状態を撮影する

- ●撮影前にコットン等で肌を優しく拭いておく
- ●本体と肌が出来るだけ垂直になる箇所を撮影する
- ⇒化粧残りや、汗や化粧を落とした際の水分、皮脂が多いことによるテカりなどでキメが 見にくくなることがあります。

⑦ 撮影画像を確認して、「決定」をタップしてください。 撮影をやり直したい場合にはアプリケーション上の、「撮り直し」 をタップして、再度撮影を行ってください。

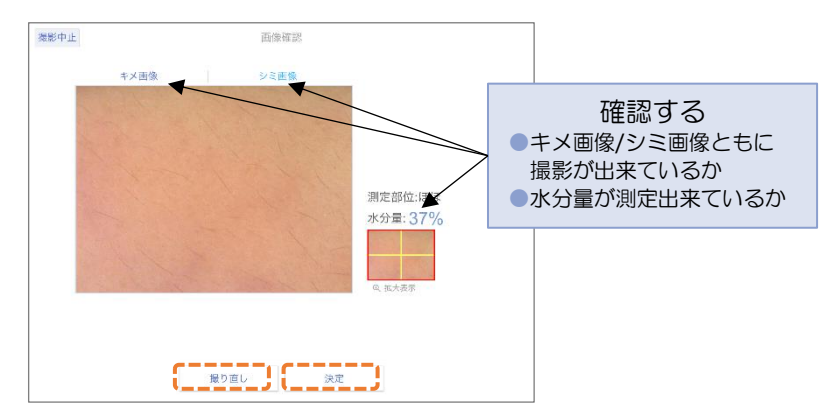

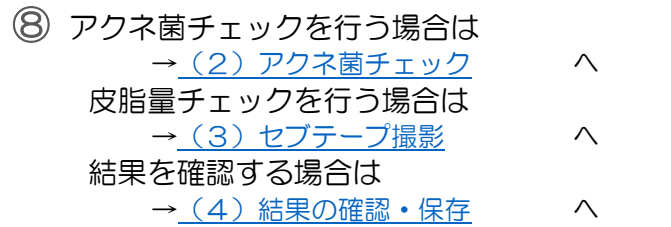

※ただし、結果を確認するとアクネ菌チェックとセブテープ撮影は行えません。 (皮脂量はキメ画像を使用した簡易的な解析になります。)

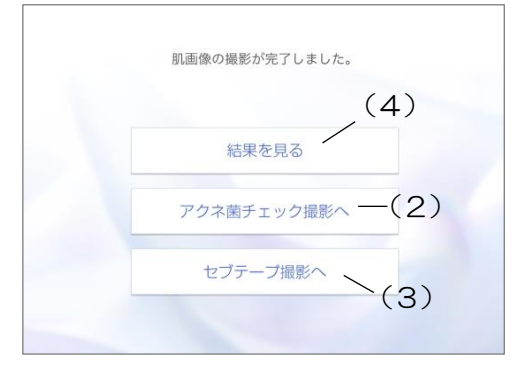

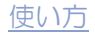

- (2) アクネ菌チェック
- ① 「アクネ菌チェック撮影へ」 をタップしてください。

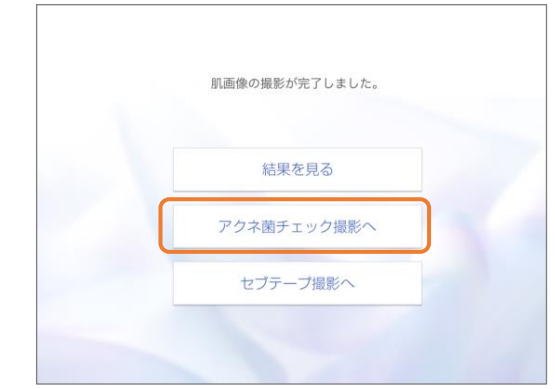

スライドスイッチをアクネ菌チェックモードにスライドしてください。

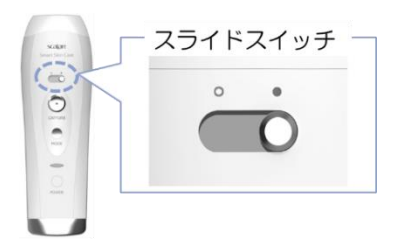

③ お肌に本体のセンサー側をあててください。

本体のセンサー側がお肌にあたり、水分センサーで水分量が測定されると、本体内部の LED が点灯し、画面に肌画像が表示されます。

 肌から本体センサー側を離し、水分量が測定出来なくなってから約10秒で本体内部の LEDが消灯します。

※LED が点灯中は光源を直視しないでください。

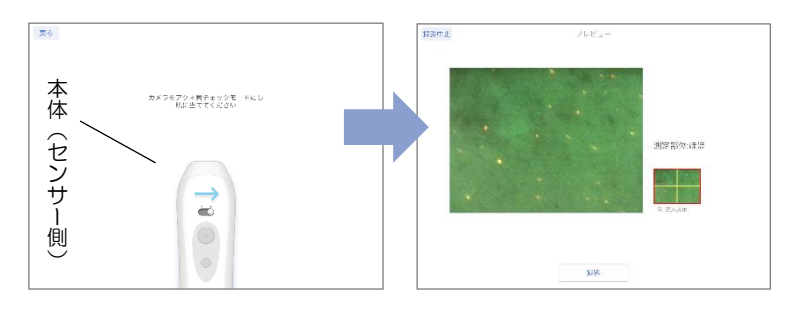

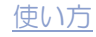

④ 本体の CAPTURE (撮影) ボタン、もしくはアプリケーション上の「撮影」をタップして、撮影を行ってください。

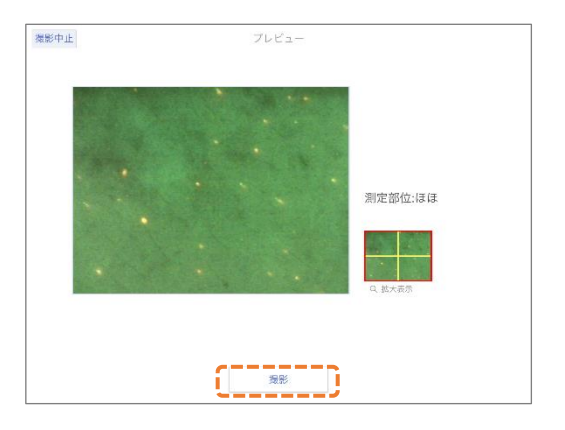

⑤ 撮影画像を確認して、「決定」をタップしてください。 撮影をやり直したい場合はアプリケーション上の、「撮り直し」 をタップして、再度撮影を行ってください。

⑥ 皮脂量チェックを行う場合

 → (3) セブテープ撮影
 ヘ
 結果を確認する場合
 → (4) 結果の確認・保存
 へ
 ※ただし、結果を確認するとセプテープ撮影は行えません。
 (皮脂量はキメ画像を使用した簡易的な解析になります。)

| 肌画像の撮影が完了しました。 |     |
|----------------|-----|
| 結果を見る          | (4) |
| アクネ菌チェック撮影へ    |     |
| セブテーブ撮影へ       | (3) |

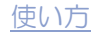

#### (3) セブテープ撮影

セブテープをお肌にあてると、皮脂に反応した箇所が黒くなり、皮脂量を測定す ることが出来ます。

 セブテープの左側(下記画像の青矢印部分)を3秒程度、測定部位 に当ててください。

※セブテープを肌に強く押し当てすぎないようにしてください。

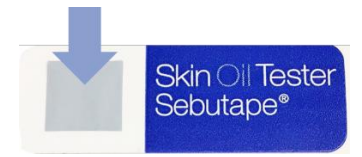

② スライドスイッチをキメ・シミチェックモードにスライドしてください。

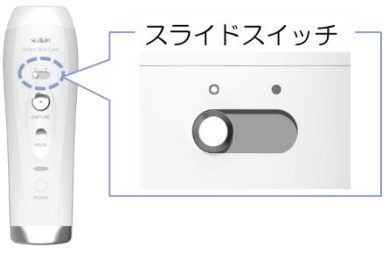

③ 「セブテープ撮影へ」 をタップしてください。

| 結果を見る       |  |
|-------------|--|
| アクネ菌チェック撮影へ |  |
| セブテープ撮影へ    |  |

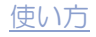

④ 表示されるチュートリアルを参考にして、本体にセンサーキャップ を取り付け後、肌にあてたセブテープを、センサーキャップに装着 して、「次へ」をタップしてください。

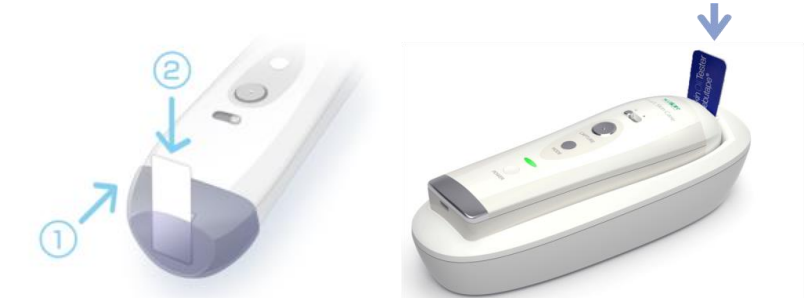

もしくは、クレイドルに本体を置いた状態でセブテープ差し込み 溝にセブテープを差し込み、「次へ」をタップしてください。

⑤ 本体の CAPTURE (撮影) ボタン、もしくはアプリケーション上の「撮影」をタップして、撮影を行ってください。

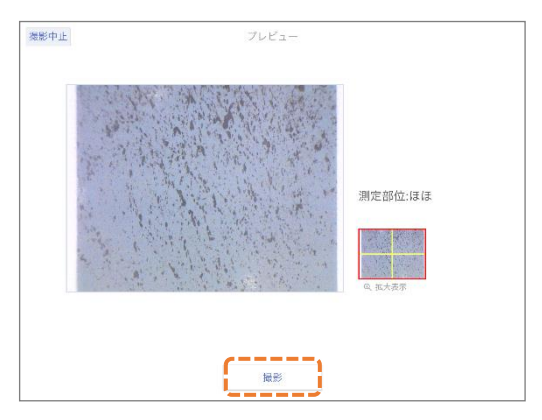

⑥ 撮影画像を確認して、「決定」をタップしてください。 撮影をやり直したい場合にはアプリケーション上の、 「撮り直し」をタップして、再度撮影を行ってください。 ⑦ アクネ菌チェックを行う場合

 → (2) アクネ菌チェック
 へ
 肌チェックがすべて終了した場合
 → (4) 結果の確認・保存
 へ

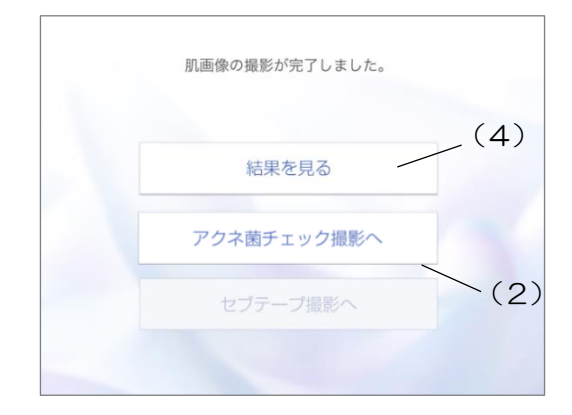

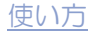

#### (4) 結果の確認・保存

① 「結果を見る」 をタップしてください。

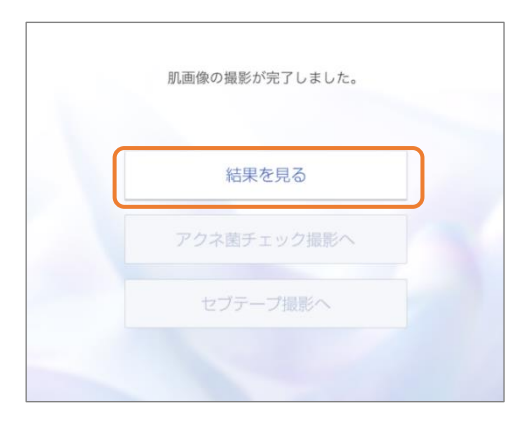

② 撮影結果を確認して、「カルテに保存をする」 をタップしてください。撮り直しが必要であれば、「撮影をやり直す」 をタップし、再度撮影を行ってください。

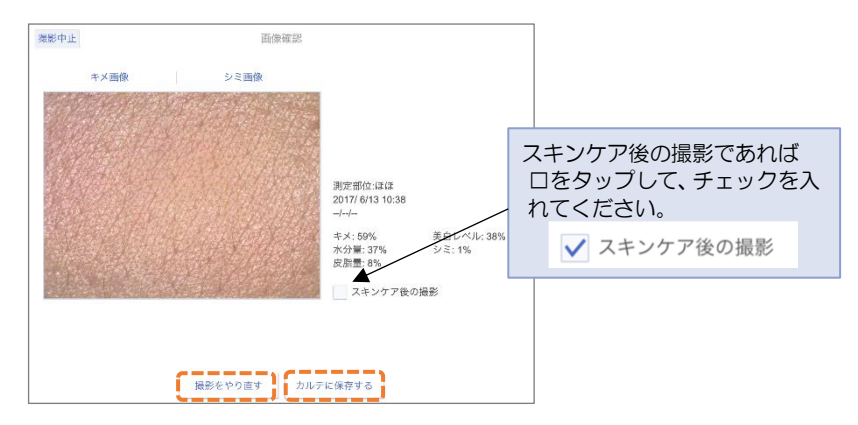

|        | 11   | ーセント数値の意味        |         |
|--------|------|------------------|---------|
| ●+×    | 100% | 良い <>            | O% 悪い   |
| ●美白レベル | 100% | 良い <>            | 0% 悪い   |
| ●水分量   | 50%  | 良い <>            | O% 悪い   |
| シミ     | 0%   | 良い <>            | 100% 悪い |
| ●皮脂量   | 0%   | 悪い <>8% 良い 12%<> | 100% 悪い |

③ 撮影は終了です。

結果の見方や、過去データとの比較方法については → 5. 肌カルテ使い方 を参照してください。

④ 画面左上の「戻る」をタップしてください。 次の画面の、左上「ホーム」をタップしてホーム画面へ戻って ください。

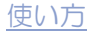

# 4. アクネ菌チェックの使い方

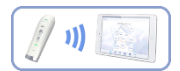

本体を使用して、アクネ菌チェックモードで肌状態をプレビューします。 記録を残さずに、肌全体をアクネ菌チェックモードで観察したいとき に適しています。撮影を行い、肌情報を残す場合には、 3. 肌チェック使い方 を参考に肌撮影を行ってください。

ホーム画面から「アクネ菌チェック」をタップしてください。

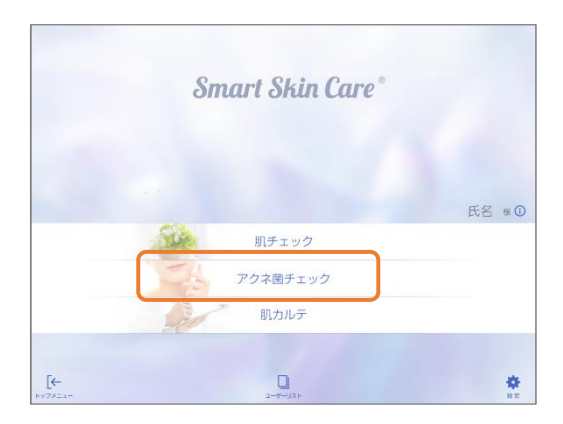

② 「プレビュー開始」 をタップしてください。

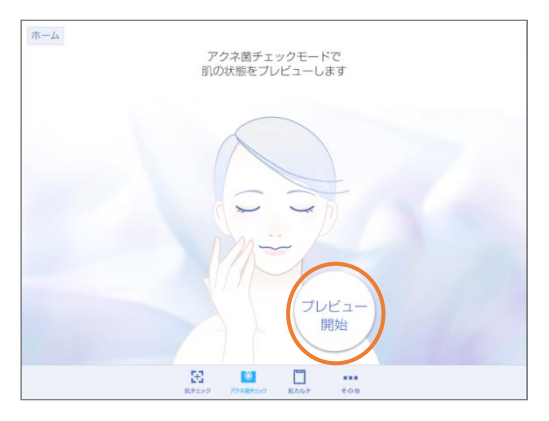

③ スライドスイッチをアクネ菌チェックモードにスライドしてください。

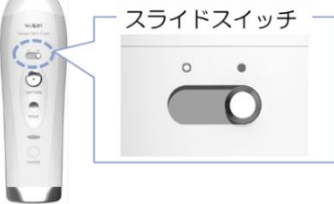

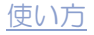

#### ④ お肌に本体のセンサー側をあててください。

- 本体のセンサー側がお肌にあたり、水分センサーで水分量が測定されると、本体内部の LED が点灯し、画面に肌画像が表示されます。
- 肌から本体センサー側を離し、水分量が測定出来なくなってから約10秒で本体内部の LEDが消灯します。

※LED が点灯中は光源を直視しないでください。

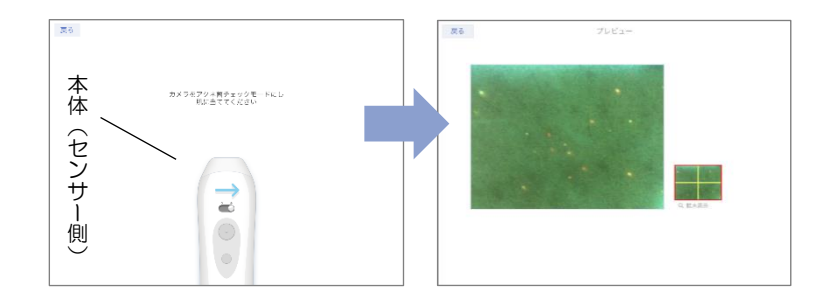

⑤ プレビュー画面を見ながら、お肌にあてる箇所を変えてアクネ菌をチェックしてください。

アクネ菌の産生するポルフィリンが橙色に表示されます。
 毛穴が詰まった状態は白く表示されます。

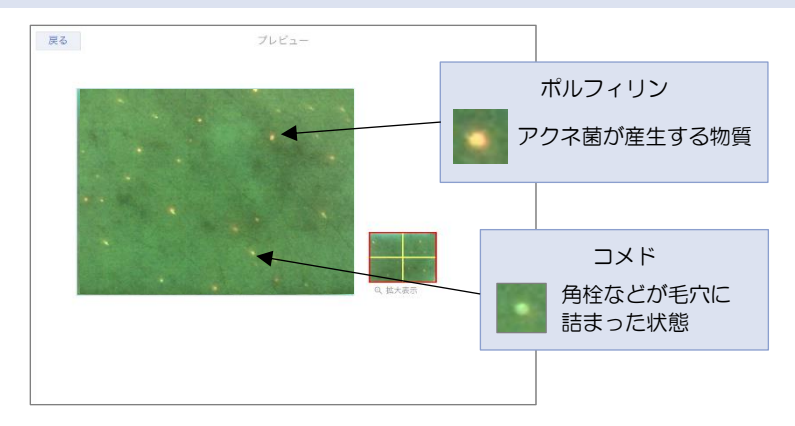

⑥ 画面左上の「戻る」をタップしてください。 次の画面の、左上「ホーム」をタップしてホーム画面へ戻って ください。

# 5. 肌カルテの使い方

保存した肌情報を閲覧することができます。

① ホーム画面から「肌カルテ」をタップしてください。

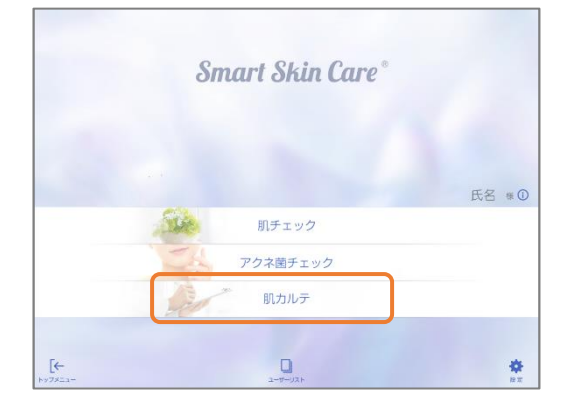

② カルテを見たい部位をタップしてください。

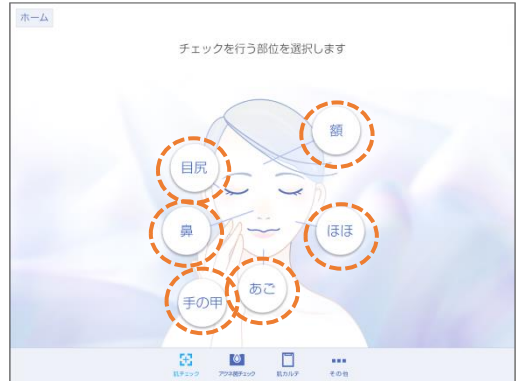

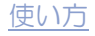

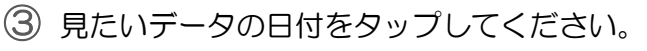

| 戻る                         | 肌カルテ一覧                                |                                                                |
|----------------------------|---------------------------------------|----------------------------------------------------------------|
| 1998年<br>まぼ<br>1975年       |                                       |                                                                |
| 2017/02/13 09:51           | ★★★★★                                 | 4.000 ABD 77                                                   |
| 2017/01/29 02:25<br>スキンケア後 | ★★★★★<br>水分:35% 皮融:20%                |                                                                |
| 2017/01/23 14:26           | ★★★★<br>水分:18% 皮融: 37%                |                                                                |
| 2017/01/16 11:59<br>スキンケア後 | ★★★★<br>水分:42% 皮融:39%                 | ( 🛃 ) ( 🔛 )                                                    |
| 2017/01/15 14:22           | ★★★★<br>水分: 28% 度服: 52%               | 水分グラフ 皮脂グラフ                                                    |
| 2017/01/13 04:46<br>スキンケア後 | ★★★★<br>水分:40% 皮脂: 12%                | 3032222 (Xm)777                                                |
| 2017/01/03 21:28<br>スキンケア後 | ★★★★<br>水分:46% 皮服: 32%                | 日/週/月ごとの水分量と皮脂量の測定値(%)                                         |
| 2016/12/29 09:25           | ★★★★<br>水分:20% 皮脂: 42%                | の経時変化を閲覧することができます。                                             |
| 2016/12/20 06:58<br>スキンケア後 | ★ ★ ★ ★ ★ ★ ★ ★ ★ ★ ★ ★ ★ ★ ★ ★ ★ ★ ★ | 戻る グラフ表示                                                       |
| 2016/12/19 14:11<br>スキンケア後 | ★★★<br>水分:47% 皮脂:04%                  | 水分グラフ 皮脂グラフ                                                    |
|                            |                                       | 67                                                             |
|                            |                                       | 50                                                             |
|                            |                                       | 10 T                                                           |
|                            |                                       |                                                                |
|                            |                                       | 30                                                             |
|                            |                                       | 3                                                              |
|                            |                                       | 10                                                             |
|                            |                                       | 2017/6 7 8                                                     |
|                            |                                       | <sup>0</sup> 1日 11日 21日 1日 11日 21日 31日 10日 20日 30日     +スキンタア族 |
|                            |                                       |                                                                |

④ お肌の キメ・しみ・美白レベル・皮脂量・水分量・総合点 の 項目が5段階で表示されます。「測定結果の詳細」をタップすると、 撮影画像などの詳細を閲覧することができます。

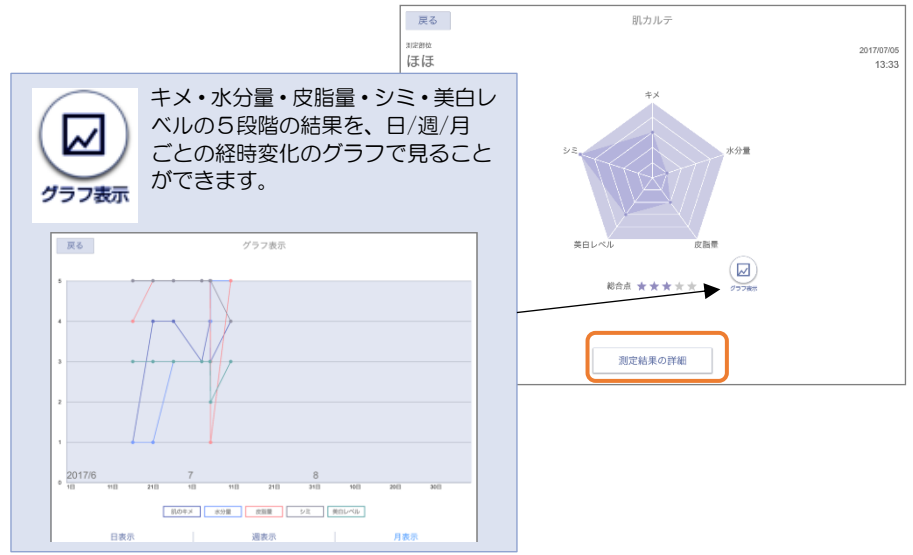

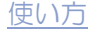

⑤「測定結果の詳細」をタップすると、次の画像の画面が表示され、 キメ画像 / シミ画像 / アクネ菌画像 を確認することができます。 また、キメ・シミ・美白レベル・皮脂量・水分量が100点で 評価された結果が表示されます。

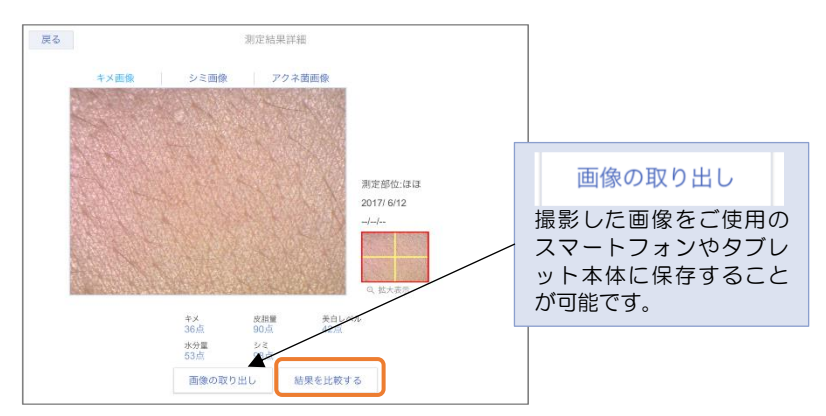

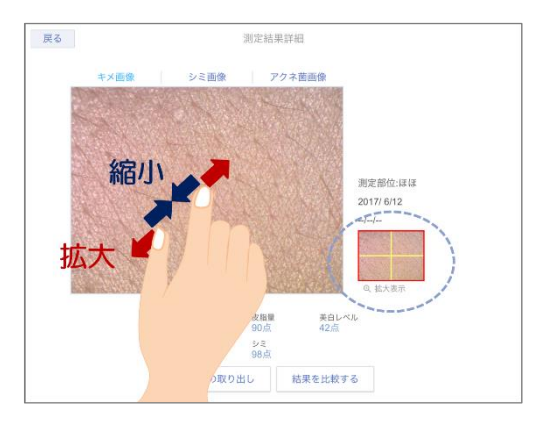

撮影画像上でのピンチイン/ピンチアウト操作で拡大縮小が可能です。
 見たい箇所にはドラッグ操作で移動してください。
 また、青の点線で囲まれた箇所をタップすると、撮影画像を黄色の線で4分割した際の画像が表示されます

※スマートフォンをご使用の場合、ピンチイン/ピンチアウト操作、ドラッグ 操作が出来ない場合があります。 ⑥ 過去のデータと撮影画像を用いて比較したい場合には 「結果を比較する」をタップしてください。

⑦ 比較したい日付をタップしてください。

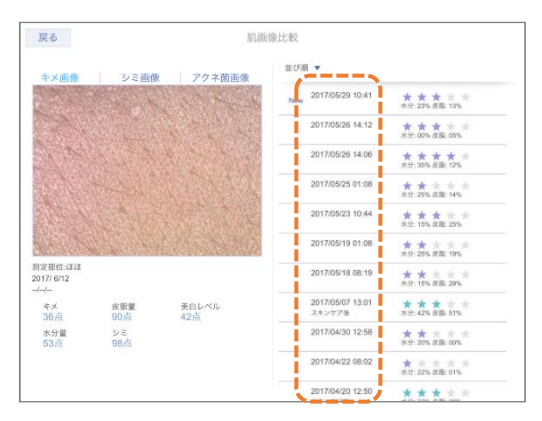

⑧ 比較したい日付をタップすると、下記のような画面になります。 左側: 閲覧していた肌情報 右側:タップした肌情報

| 戻る               |                | 肌画                | 像比較              |            |              |
|------------------|----------------|-------------------|------------------|------------|--------------|
| キメ画像             | シミ画像           | アクネ菌画像            |                  |            |              |
|                  | and the second | San Marine        |                  |            |              |
|                  |                |                   |                  |            |              |
|                  |                |                   |                  |            |              |
|                  |                |                   |                  |            |              |
|                  |                |                   |                  |            |              |
| Sale V           |                | 1.1.1.1.1.1.1.1.1 | and the second   |            |              |
|                  |                |                   |                  |            |              |
| Berte HEAV Ja Ja |                |                   | FE               |            |              |
| 2017/ 6/12<br>// |                |                   | 2017/ 6/12<br>// |            |              |
| キメ<br>77点        | 皮脂畳<br>90点     | 美白レベル<br>42点      | キメ<br>36点        | 皮脂量<br>60点 | 美白レベル<br>44点 |
| 水分量              | シミ<br>08店      |                   | 水分量              | シミ<br>04 년 |              |
| and state        |                |                   | - tran           | o an       |              |
|                  |                |                   |                  |            |              |
|                  |                |                   |                  |            |              |

さらに別の日付の肌情報と比較したい場合には、左上の「戻る」ボタンを タップして、再度「結果を比較する」をタップしてください。

⑨ 画面左上の「戻る」をタップして、カルテを見る部位の選択画面まで戻ってください。その後の、左上「ホーム」をタップしてホーム 画面へ戻ってください。

6. 設定

各種項目の設定や画面表示を行うことができます。

ホーム画面から「設定」をタップしてください。

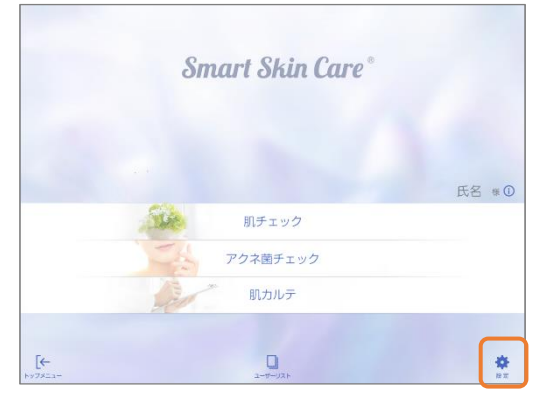

ご利用になりたい目的ごとに①~⑤をタップしてください。

<設定画面>

| 戻る              | 設定 |
|-----------------|----|
| アカウント情報         |    |
|                 |    |
| パスワード変更         |    |
| カメラの設定 2        |    |
| データの同期 <u>3</u> |    |
| チュートリアル表示       |    |
| ソフトウェアライセンス     |    |
| 使用許諾 - ④        |    |
| サービス規約          |    |
| プライバシーポリシー      |    |
| バージョン情報5        |    |
|                 |    |

① アカウント情報/メールアドレス変更/パスワード変更

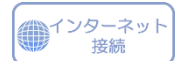

ユーザーの肌データを管理している美容部員のアカウント情報、 メールアドレス、パスワードの編集が行えます。

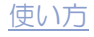

#### ② カメラの設定

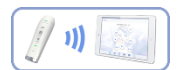

本体とタブレットやスマートフォン等の対応機器との Wi-Fi 接続の方法を 変更することができます。接続方法は親機モードと子機モードの2種類あ ります。使用状況に合わせて設定を変更してください。 初期設定は親機モードに設定されています。

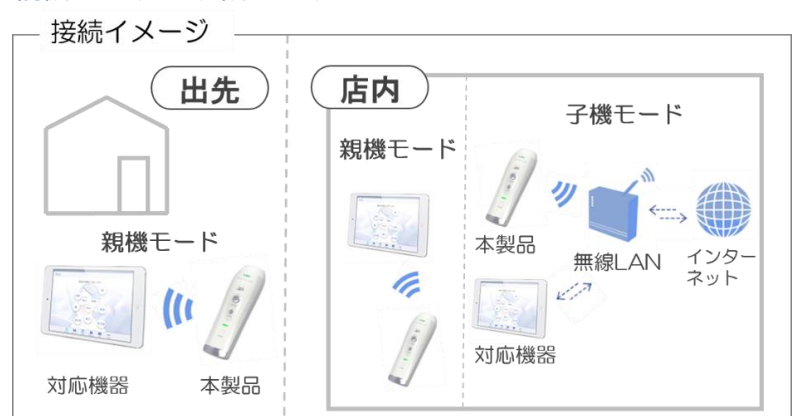

< 親機モードと子機モードについて >

親機モード … 本体とタブレット等の対応機器を直接接続します。 出先等でも簡単に使用することができます。

子機モード … 本体とタブレット等の対応機器を無線 LAN ルーター を使用することで間接的に接続します。 タブレット等の対応機器が、本体に接続しながら 同時にインターネットに接続することが可能です。

# モバイルデータ通信を使用せず、Wi-Fi環境下でのみインターネット接続が可能なタブレット等でご利用になる場合

- ●親機モードでご使用になると、ログイン時に Wi-Fi の接続先を、本体からインターネット 接続が可能な Wi-Fi に変更する必要があります。
- ●子機モードでご使用になると、インターネットに接続しながら使用できるため、ログイン時にWi-Fi接続を変更する必要はありません。
- ●インターネット接続環境のない出先等でご利用の頂くためには、インターネット接続可能 な場所でアカウントにログインをしてから、アプリケーションは完全に終了させずに移動 する必要があります。一度ログアウトしてしまうと、アカウントのログインにはインター ネット接続が必要になります。そのため、インターネット接続環境のない場所でご使用の 場合には、モバイルデータ通信が可能なスマートフォン/タブレットでのご利用や、デザ リング機能・モバイル Wi-Fi ルーター等のご使用でインターネット接続を可能にすること を推奨しております。

<親機モード(AP モード)の設定>

初期設定では親機モード(5.2GHz帯)が設定されています。子機モード に設定してから、再度親機モードに戻す場合や、初期設定の5.2GHz帯 から2.4GHz帯に変更する場合には次の手順で行います。

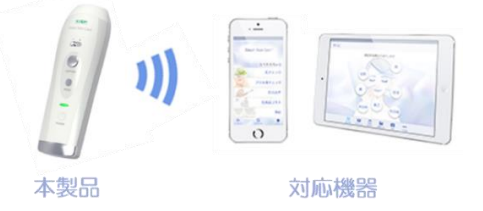

- 1 設定画面から「カメラの設定」をタップしてください。
- 2 現在接続している本体のシリアル番号をタップしてください。 接続されている本体のシリアル番号がない場合には、任意の番号を タップしてください。

| 戻る         | カメラ一覧     |                |             |
|------------|-----------|----------------|-------------|
| 00000003   |           | All de Diteite |             |
| APT-K      |           | 12276 82.70    |             |
| 000000001  |           |                |             |
| APモード 優先接続 |           | $\mathbf{N}$   |             |
| 000000010  |           | 101.00.00-00-0 | 優先設定        |
| APT-F      |           | DE /G BX/AL    |             |
| 00000008   |           | (84:05:        |             |
| AP=-F      |           | INCOURAGE.     | との本体と優先的に接続 |
| 00000009   |           | 優先設定           | するかを設定することが |
| AP-E-K     |           |                |             |
| 000000007  |           | 優先設定           | じさまり。       |
| APT-F      |           |                |             |
| 000000006  |           | 優先設定           |             |
| APt-F      |           |                |             |
|            |           |                |             |
|            |           |                |             |
|            |           |                |             |
|            |           |                |             |
|            |           |                |             |
|            |           |                |             |
|            |           |                |             |
|            | このスコープに接絲 | 売します。          |             |
|            |           |                |             |
|            |           |                |             |
|            | キャンセル     | ОК             |             |
|            |           | -              | J           |

接続している本体のシリアル番号と、選択したシリアル番号が異なる 場合は以下の表示がされます。「OK」をタップしてください。

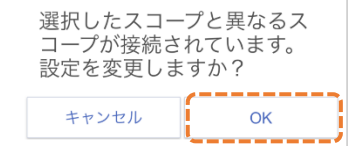

#### 3 親機モードの接続でご使用になるチャンネルを選択し、「設定を保存」を タップしてください。

| キャンセル                                     |       | カメラ設定 |       |                                                                   |                                                     |                           |
|-------------------------------------------|-------|-------|-------|-------------------------------------------------------------------|-----------------------------------------------------|---------------------------|
| カメラID<br>000000000                        |       |       |       | ●初期設                                                              | 定は 5.2GHz 帯                                         | 48ch です。                  |
| バージョン<br>SOC:1.02/PIC:1.0                 | 02    |       |       | ●2.4GH                                                            | セ<br>帯が 1ch~14                                      | chです。                     |
| 通信設定<br>SSID<br>SmaSki-000000000<br>チャンネル | 親機モード |       | 子機モード | ●5.2G<br>です。                                                      | Hz 帯は 36、40、                                        | 44、48ch                   |
| 48                                        |       |       |       | <ul> <li>電波法</li> <li>の利用な</li> <li>利用の払</li> <li>ルのみる</li> </ul> | により、5.2GHz<br>を禁じられています<br>湯合は、2.4GHz 着<br>ご使用ください。 | 帯は屋外で<br>す。屋外でご<br>帯のチャンネ |
|                                           |       | 設定を保存 |       | ●一部の<br>がスム-<br>す。                                                | ch では通信が遅<br>ーズに映らない場合                              | く、撮影画像<br>含がありま           |

4 下記の表示がされたら設定が完了です。表示内容に従い、 スコープの電源を切った後再度電源を入れてください。

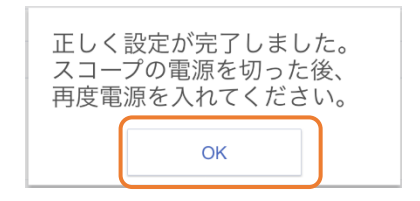

- 5 ご使用のスマートフォン/タブレットのホームボタンを押し、 アプリケーションを終了させてください。
- 6 ご使用のタブレットやスマートフォンの Wi-Fi 設定から SSID: SmaSki-シリアル番号 に接続してください。
- 7 再度アプリケーションを立ち上げてご使用ください。

<子機モードの設定>

無線LAN ルーター用いる場合は、本体を子機モードにします。 子機モードの設定は次の手順で行います。

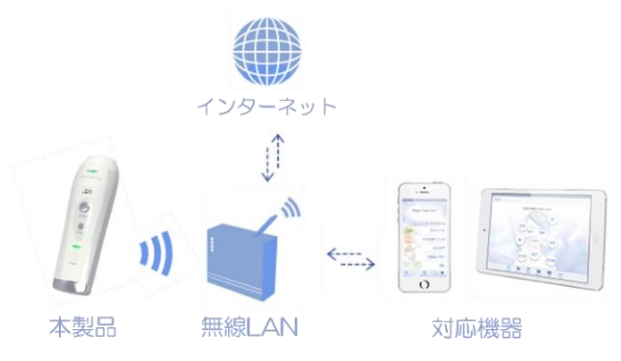

●無線 LAN ルーターの設定は、ご使用になる無線 LAN ルーターの取扱説明書等に従って ください。

- 1 設定画面から「カメラの設定」をタップしてください。
- 2 現在接続している本体のシリアル番号をタップしてください。 接続されている本体のシリアル番号がない場合には、任意の番号を タップしてください。

| 展る カメラー覧<br>00000003<br>APCード<br>00000001<br>APCード 概念単純 |                                                                            |
|---------------------------------------------------------|----------------------------------------------------------------------------|
| 000000010<br>APモード<br>000000008<br>APモード<br>000000009   | 健先設定         優先設定           健先設定         どの本体と優先的に接続           オるかを記定することが |
| APモード<br>000000007<br>APモード<br>000000006                | 健康設定 するか、を設定することが<br>使用設定 できます。                                            |
| APモード<br>90000004<br>APモード                              | (如为)和26<br>(如先)和26<br>(                                                    |

このスコープに接続します。

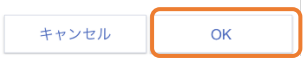

接続している本体のシリアル番号と、選択したシリアル番号が異なる 場合は以下の表示がされます。「OK」をタップしてください。

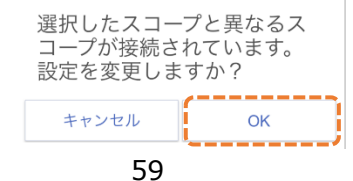

3 子機モードをタップし、接続する無線 LAN ルーターの SSID と Password を確認して、入力してください。

| <u>キャンセル</u> カメラ設定<br>7×フロ<br>00000000<br><i>x</i> (ージョン<br>SOCI.02/PIC1.02 | IP アドレスの自動設定は、基本的<br>に有効のままにしてください。接続<br>がうまくいかない場合には、無効に<br>し、各項目を入力してください。 |
|-----------------------------------------------------------------------------|------------------------------------------------------------------------------|
| 通信設定                                                                        | IPアドレスの自動設定<br>有効   有効                                                       |
| P P F F L Z O 点 彰 訳定<br>● 方 効                                               | サブネットマスク                                                                     |
| 設定を保存                                                                       | デフォルトゲートウェイ                                                                  |

- 4 「設定を保存」をタップしてください。
- 5 下記の表示がされたら設定が完了です。表示内容に従い、 スコープの電源を切った後再度電源を入れてください。

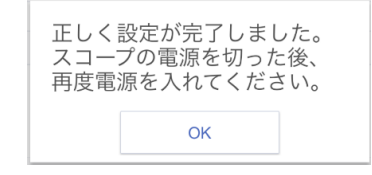

- 6 ご使用のスマートフォン/タブレットのホームボタンを押し、 アプリケーションを終了させてください。
- 7 ご使用のスマートフォン/タブレットの設定画面から、一度 Wi-Fi を オフにしてください。再度 Wi-Fi をオンにして、無線 LAN ルーター の SSID につないでください
- 8 再度アプリケーションを立ち上げてご使用ください。

# 子機モードの設定を間違えた・スコープと接続できない 本体の電源をオンにした状態で、本体裏面のリセットボタンを押して ください。電源をオフにして、再度オンにすると本体がリセットされ、 Wi-Fi 通信設定が初期状態に戻ります。

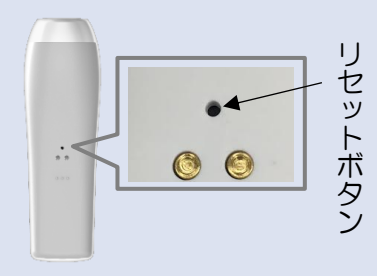

クリップなど先の細いもので、電源がオンの状態の本体のリセットボタンを1秒以上押し、さらに電源を一度オフにします。次に本体の電源を入れたときには、本体の設定がリセットされWi-Fi通信設定が初期設定(親機モード)に戻ります。

親機モードで接続した後、再度、子機モードの 設定を試みてください。

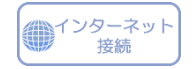

#### ③ データの同期

サーバに肌データを同期します。この作業を行うことで、肌データがサーバ に保存され、万が一アプリケーションを消去してしまった場合や、ご使用の タブレット・スマートフォンを新しくした場合にも、Smart Skin Care アプリケーションを再インストールすれば、肌データを復元することが出来 ます。

- 1 設定画面からデータの同期をタップしてください。
- 2 サーバに未同期の肌データがある場合は、下記の表示がされます。 撮影した肌データが全て同期済みの場合は表示がされません。

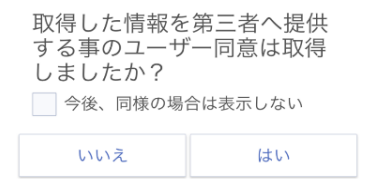

- 3 「はい」を選択すると同期が始まります。
- 4 データ同期中…の表示が消えると、同期完了です。

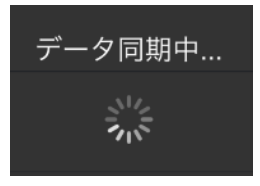

●サーバに未送信の肌データがある場合は、ユーザーリスト画面にて下記の表示がされます。

| サーバに未送信<br>ります。肌デー<br>すか?<br>今後、自動で送付 | のデータがあ<br>タを送信しま<br><sub>言する</sub> |
|---------------------------------------|------------------------------------|
| いいえ                                   | はい                                 |

●サーバに肌データを同期中は、他の作業をすることが出来ません。データ量によっては、時間がかかる場合がございますのでご了承ください。

 常に新しく撮影した肌データを送信する場合には、口今後、自動で送信する に図を入れてください。ただし、インターネット未接続環境では自動で送信 することができませんのでご注意ください。

④ 各項目の画面表示 肌チェック中のチュートリアルやソフトウェアライセンス、使用許諾、 サービス規約画面を表示することができます。

⑤ バージョン情報 使用している Smart Skin Care アプリケーションのバージョン情報 を表示することできます。

# 困ったとき

本体の動作がおかしいときには、お買い上げの販売店にお問い合わせになる前に、次の項目をご確認ください。

| 症状                                                                                 | 対処方法                                                                                                    |
|------------------------------------------------------------------------------------|----------------------------------------------------------------------------------------------------|
| Q1<br>電源が入らない<br>電源ランプが                                                            | <ul> <li>◆スイッチを押す時間が短い</li> <li>⇒ スイッチは 2~3秒程度長押ししてください。</li> <li>◆本体のバッテリー残量がない可能性</li> <li>◆本体を充電してください。(p. 12~13本体を充電する)</li> </ul>                                                                                                    |
| <ul><li> 点灯 しない</li></ul>                                                          | ➡ 充電を始めて、しばらくしてから電源をオンしてください。                                                                                                    |
|                                                                                    | <ul> <li>◆Wi-Fi 接続(無線LAN)ができていない<br/>(電源/充電 表示ランプが緑点滅している)</li> <li>◆本体とご使用になるスマートフォン/タブレットを Wi-Fi(無線<br/>LAN)接続してください。(p. 22 使い方の基本(2))</li> <li>◆本体の電源を切り、ご使用のスマートフォン/タブレットの Wi-Fi<br/>を一度オフにして、Smart Skin Care アプリケーションは完全に<br/>終了させてください。その後、最初から接続しなおしてください。</li> </ul>           |
|                                                                                    | ➡ ご使用のスマートフォンやタブレットの電源を入れなおしてください。                                                                                                    |
| Q2<br>スコープと接続<br>できません。と<br>表示される<br>撮影プレビュー<br>画面が止まって<br>しまう<br>肌チェックが使<br>用できない | ➡ 接続したい本体のシリアル番号を確認して、間違えた SSID に接続していないかを確かめてください。<br>SSID は「SmaSki-シリアル番号」です。                                                                                                    |
|                                                                                    | <ul> <li>          子機モードの設定の際に、無線LANルーターのSSIDやパス              ワード等の入力を間違えると接続することができなくなります。          </li> <li>             その場合はリセットボタンを押して、本体の設定をリセットさせて         </li> <li>              ください。          </li> <li>             (p. 56 子機モードの設定を間違えた・スコープと接続できない)         </li> </ul> |
|                                                                                    | ➡ 子機モードでご使用になる場合に、無線 LAN ルーターの一部<br>で、5GHz 帯の W53、W56 がご使用頂けない場合がございます。<br>無線 LAN ルーターの設定を W52 にしてお試しください。                                                                                                    |
|                                                                                    | <ul> <li>◆本体のバッテリー残量が少ない可能性<br/>(電源/充電 表示ランプが橙点滅・点灯している)</li> <li>◆本体を+分に充電してからご使用ください。<br/>(p. 12~13 本体を充電する)</li> </ul>                                                                                                    |
|                                                                                    | <ul> <li>◆ご使用になるスマートフォン/タブレットのWi-Fi機能が5GHz帯に対応していない可能性</li> <li>◆ 5GHz帯に対応しているスマートフォン/タブレットを使用して、本体の親機モード接続時の設定を2.4GHz帯のchに変更する必要があります。 (p.51 カメラの設定)</li> </ul>                                                                                                    |

| Q3<br>撮影プレビュー<br>画面が真っ暗の<br>まま     | <ul> <li>◆LED が点灯していない</li> <li>→ スコープをお肌に当てていないときは LED が点灯しません。<br/>スコープのセンサー側をお肌にあててください。</li> <li>◆Wi-Fi 接続(無線 LAN)ができていない</li> <li>◆ 困ったとき Q2 を参考にしてください。</li> </ul>                                                                                                    |
|------------------------------------|----------------------------------------------------------------------------------------------------|
| Q4<br>画像が不明瞭、<br>画質が落ちたと<br>感じる    | <ul> <li>              被写体の表面に光が反射してしまっている          </li> <li>             本体をあてる角度がお肌に対し垂直になるようにしてください。         </li> <li>             もしくは撮影箇所をずらしてください。         </li> <li>             ピントがあっていない         </li> <li>             本体をお肌から一度離して、再度近付けてください。         </li> <li>             レンズが汚れている         </li> <li>             市販のカメラ用ブロアーなど使用して清掃を行って下さい。         </li> </ul>                                                                                                    |
| Q5<br>充電ができない<br>充電表示ランプ<br>が点灯しない | <ul> <li>電源プラグがコンセントに正しく接続されていない</li> <li>AC アダプターの電源プラグをコンセントから抜き、再度正しく接続してください。</li> <li>USB ケーブルの取り付けが正しくない</li> <li>USB ケーブルの取り付けが正しくない</li> <li>USB ケーブルのUSB コネクターを AC アダプターの USB ポートに正しく接続してください。</li> <li>また、USB ケーブルのマイクロ USB コネクターを本体またはクレイドルのマイクロ USB ポートに正しく接続してください。</li> <li>(クレイドルを使用した充電の場合)<br/>本体がクレイドルに正しくセットされていない</li> <li>クレイドルを使用した充電の場合)</li> <li>クレイドルを使用した充電の場合)</li> <li>(クレイドルを使用した充電の場合)</li> <li>クレイドルを使用した充電の場合)</li> <li>クレイドルを使用した充電の場合)</li> <li>アレイドルを使用した充電の場合)</li> <li>アレイドルを使用した充電の場合)</li> <li>(クレイドルを使用した充電の場合)</li> <li>アレイドルを使用した充電の場合)</li> </ul> |
| Q6<br>操作中・充電中<br>に熱くなる             | ◆操作中、充電中、また充電しながらのご使用を長時間行う<br>と、本体やアダプターが温かくなることがありますが、動<br>作上は問題ありません。                                                                                                    |
| Q7<br>セブテープ撮影<br>で余白が出来て<br>しまう    | ◆セブテープ撮影の際に中心がずれてしまう場合がありますが、不具合ではありません。余白が撮影されても、結果への影響はほとんどありません。                                                                                                    |

| Q8<br>間違えてアプリ<br>ケーションを消<br>去してしまった                       | <ul> <li>アカウント、ユーザー情報、サーバに同期済みの肌データ<br/>は消去されません。再度 Smart Skin Care アプリケーションをダウンロードして、ログインを行って下さい。</li> <li>※ただし、サーバに同期を行っていないデータについては、<br/>消去されます。復元することが出来ませんのでご注意ください。こまめにサーバに肌データを送信することを推奨しています。</li> <li>(p.56 データの同期)</li> </ul>                                                                                                    |
|-----------------------------------------------------------|----------------------------------------------------------------------------------------------------|
| Q9<br>アカウント、ユ<br>ーザー登録する<br>ための URL を<br>記載したメール<br>が届かない | <ul> <li>◆受信ボックス以外のフォルダーに振り分けられた可<br/>能性</li> <li>◆迷惑メールフォルダなど、受信ボックスとは別のフォルダーも確<br/>認してください。</li> <li>◆迷惑メール対策設定等がされている可能性</li> <li>◆受信拒否設定等で、ドメイン指定している場合には<br/>「info@skincare-service.com」からのメールを受信できるよう<br/>に設定を変更してください。</li> <li>◆メールアドレスの入力を間違えた可能性</li> <li>◆再度、ユーザー追加から、メールアドレスの入力を行い、ユー<br/>ザー登録をタップしてください。</li> </ul>                                                                                                    |
| Q10<br>アカウントにロ<br>グインできない                                 | <ul> <li> <b>インターネット接続がない可能性</b> </li> <li>             アカウントのログインにはインターネット接続が必要になります。<br/>本体とご使用のスマートフォン/タブレットが親機モードで接続さ<br/>れている場合には、一度インターネット接続可能な Wi-Fi に繋ぎな<br/>おしてログインしてください。      </li> <li> <b>アカウント ID が違う可能性</b> </li> <li>             登録の際に、アカウント ID が記載された登録完了メールをご登録の<br/>メールアドレスにお送りしていますのでご確認ください。         </li> <li> <b>パスワードが違う可能性</b> </li> <li>             パスワードを忘れた場合には、ログイン画面の パスワードを忘れ<br/>た方はこちらから からパスワードの再設定をしてください。         </li> </ul> |
| Q11<br>通信エラーが発<br>生しました<br>と表示される                         | <ul> <li>◆インターネット接続がない可能性</li> <li>● 通信エラーが表示された場合にはインターネット接続が必要になります。本体とご使用のスマートフォン/タブレットが親機モードで接続されている場合には、一度インターネット接続可能なWi-Fi に繋ぎなおしてください。</li> </ul>                                                                                                    |
| Q12<br>センサーキャッ<br>プが本体から取<br>り外せない                        | ◆片側のつめ部分に指をかけて取り外してください。<br>(本体付属の取扱説明書に記載しているセンサーキャップ<br>注意点の方法の場合、取り外しにくい場合がございます。)                                                                                                    |

# 保証とアフターサービス

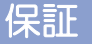

#### 保証書

「水分計付きマイクロスコープ(S<sub>2</sub>C-1)」または、「水分計付きマイクロスコープ 専 用クレイドル(S<sub>2</sub>C-1CR)」をお買い上げ頂くと、保証書付きの取扱説明書が付いて きます。記載内容および「お買い上げ日・販売店」などの記載事項をお確かめの上、大 切に保管してください。必要事項が記載されていない場合は、すぐにお買い上げの販売 店へお申し付けください。

○ 保証期間

お買い上げ日から1年間です。

補修用部品の保有期間
 製造打ち切り後、5年間保有しています。
 ただし、故障箇所によっては修理部品の不足などにより修理できない場合もございます。

#### ○ 保証内容・保証についてのお問い合わせ先

保証については、お買い上げの販売店にお問い合わせください。 保証内容については、「水分計付きマイクロスコープ(S2C-1)」または、「水分付きマ イクロスコープ 専用クレイドル(S2C-1CR)」に付属の取扱説明書の最終ページをご 覧ください。

# アフターサービス

# ・取扱い・修理・お手入れのご相談 まず、お買い上げの販売店へお申し付けください。

#### ○ 修理を依頼されるときは

- ① まず、本取扱説明書の「困ったとき」をご覧になって今一度お調べください。
- ② 問題が解決しない場合は、販売店へご相談ください。
- ③ 販売店へご相談頂いた結果、メーカ修理が必要となった場合はスマートスキンケ アホームページ内のサポート情報をご参照ください。

#### ○ 製品点検サービス(有償)のおすすめ

本製品は多数のLED 照明、レンズ、カメラセンサ、水分センサーを伴う精密機械です。 日々のご使用により、マイクロスコープの画質やバッテリーの劣化が発生している場 合がございます。常に本来の性能でご使用頂くために、1~2年に一度を目安にレンズ やカメラセンサ周りのクリーニング、画質検査などを含む有償サービスのご利用をお すすめいたします。販売店へご相談の上、製品点検サービスを利用される場合はスマー トスキンケアホームページ内のサポート情報をご参照ください。